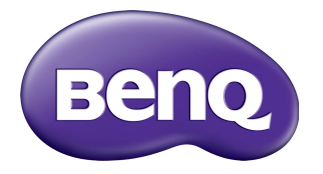

# VC01A Geïntegreerde videoconferentieterminal Gebruikershandleiding

# Vrijwaring

BenQ Corporation geeft geen garanties, expliciet of impliciet, over de inhoud van dit document. BenQ Corporation behoudt zich het recht voor deze publicatie te herzien en de inhoud ervan van tijd tot tijd te wijzigen, zonder verplicht te zijn aan enige persoon mededeling van die herzieningen of wijzigingen te doen.

# HDMI-handelsmerkvrijwaring (voor modellen met HDMI-ingangen)

De begrippen HDMI, HDMI High-Definition Multimedia Interface en het HDMI-logo zijn handelsmerken of geregistreerde handelsmerken van HDMI Licensing Administrator, Inc. in de Verenigde Staten en andere landen.

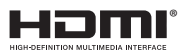

# Copyright

Copyright 2022 BenQ Corporation. Alle rechten voorbehouden. Niets uit deze uitgave mag in enige vorm of op enige wijze, hetzij elektronisch, mechanisch, magnetisch, optisch, chemisch, handmatig of op andere wijze worden verveelvoudigd, verzonden, getranscribeerd, opgeslagen in een geautomatiseerd gegevensbestand of vertaald in een menselijke of computertaal zonder voorafgaande, geschreven toestemming van BenQ Corporation.

## Productondersteuning

Dit document heeft als doel klanten de meest actuele en nauwkeurige informatie te verstrekken, dus kan de inhoud op gezette tijden zonder voorafgaande kennisgeving worden gewijzigd. Ga naar de website voor de nieuwste versie van dit document en voor andere productinformatie. De beschikbare bestanden variëren per model.

- I. Zorg dat de computer verbonden is met internet.
- 2. Ga naar de lokale website van www.BenQ.com. De opmaak en gegevens van de website kunnen per regio/land verschillen.
  - Gebruikershandleiding en gerelateerde documentatie: www.BenQ.com >
     Business > Support > Downloads > modelnaam > Gebruikershandleiding
  - (Alleen EU) Demontage-informatie: Beschikbaar op de downloadpagina van de gebruikershandleiding. Dit document wordt verstrekt op basis van Regulering (EU) 2019/2021 voor het repareren of recyclen van het product. Neem altijd contact op met de klantenservice in uw land voor reparaties binnen de garantieperiode. Als u een product buiten de garantie wilt repareren, wordt u aangeraden om een professionele reparateur te zoeken en reparatieonderdelen van BenQ te verkrijgen om de compatibiliteit te verzekeren. Demonteer het product niet tenzij u bekend bent met de gevolgen. Als u informatie over demontage van het product niet kunt vinden, neemt u contact op met de klantenservice voor hulp.

# Inhoudsopgave

| Veiligheidswaarschuwingen en voorzorgsmaatregelen             | . I      |
|---------------------------------------------------------------|----------|
| Belangrijke veiligheidsinstructies                            | . 2      |
| Veiligheidsmededeling met betrekking tot de afstandsbediening | 2        |
| Veiligheidsmededeling met betrekking tot de batterijen        | 3        |
| Inhoud van de verpakking                                      | . 4      |
| Installatie-instructies                                       | . 5      |
| Productinterface                                              | 5        |
| Ingangen/uitgangen                                            | 5        |
| Afstandsbediening                                             | 7        |
| Montage                                                       | 10       |
| De wandbeugel installeren                                     | 10       |
| De schermbeugel installeren                                   | Ш        |
| Verbindingen                                                  | 12       |
| Netsnoer aansluiten                                           | 13       |
| Omgaan met het ingebouwde besturingssysteem (OS) van het      |          |
| product (Alles-in-één-modus)                                  | 14       |
| Sluit uw eigen apparaat aan op het product (BYOD-modus)       | 15       |
| Basale handelingen                                            | 16       |
| Het product in- of uitschakelen                               | 16       |
| Eerste keer instellen                                         | 16       |
| Software updaten                                              | 17       |
| Android-systeeminterface                                      | 18       |
| Hoofdscherm                                                   | 18       |
| Accountinformatie                                             | 20       |
| Menugebruik                                                   | 23       |
| De internetverbinding instellen                               | 23       |
| Geluidsniveau aanpassen                                       | 26       |
| Apparaatinstellingen                                          | 27       |
| Systeeminstellingen                                           | 29       |
| Apps                                                          | 30       |
| Draadloos projecteren via InstaShare 2                        | 32       |
| Overzicht van AMS-bestandsbeheer                              | 34       |
| Camera-instellingen                                           | 39       |
| BenQ App Store                                                | 41       |
|                                                               | 42       |
| vvrs Omice<br>s <sub>a</sub> #:                               | 43<br>15 |
| Salli                                                         | 73<br>71 |
| Froducumormatie                                               | 4/       |
| Specificaties                                                 | 4/<br>⊿o |
| Problemen eplessen                                            | 50       |
|                                                               | 20       |

## Veiligheidswaarschuwingen en voorzorgsmaatregelen

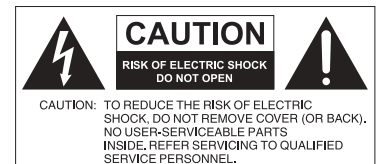

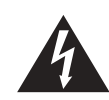

De bliksemschicht met de pijl in een gelijkzijdige driehoek is bedoeld om u erop attent te maken dat aan de binnenkant van het product niet-afgeschermde "gevaarlijke spanningen" blootliggen, die afdoende krachtig zijn om een elektrische schok te veroorzaken.

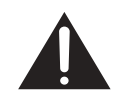

Het uitroepteken in een gelijkzijdige driehoek is bedoeld om u in de handleiding van de apparatuur attent te maken op belangrijke gebruiks- en onderhoudsinstructies.

- Het stopcontact van de stroomkabel moet goed bereikbaar zijn. Het stopcontact moet in de buurt van de apparatuur zijn en gemakkelijk toegankelijk te zijn. Trek de strekker uit het stopcontact om deze apparatuur volledig los te koppelen van het stroomnet.
- Plaats dit product niet op een hobbelig, schuin of instabiel oppervlak (zoals een wagentje), waar het kan vallen en letsel kan veroorzaken of worden beschadigd.
- Plaats dit product niet in de buurt van water, zoals bij een zwembad of sauna, of op een plek waar opspattend water of waterdruppels op het product kunnen vallen, zoals voor een raam waar regenwater naar binnen kan vallen.
- Plaats dit product niet in een kleine ruimte zonder ventilatie en luchtcirculatie, zoals in een gesloten kast. Laat voldoende ruimte rond het product vrij zodat de warmte kan ontsnappen. Blokkeer geen openingen en luchtgaten van het product. Oververhitting kan resulteren in gevaar of een elektrische schok.
- Dit product mag uitsluitend worden geïnstalleerd door een bekwame installateur. Als dit product niet correct wordt geïnstalleerd, kan dit resulteren in letsel en beschadiging van het product. Controleer de installatie regelmatig en maak het product regelmatig schoon om ervoor te zorgen dat het in goede staat blijft.
- Gebruik uitsluitend montage-accessoires die zijn goedgekeurd of worden aanbevolen door de fabrikant van dit product. Als onjuiste of ongeschikte accessoires worden gebruikt, kan het product vallen en ernstig letsel veroorzaken. Zorg dat het oppervlak en de montagepunten stevig genoeg zijn om het gewicht van het product te kunnen dragen.
- Verwijder de behuizing niet om het risico op een elektrische schok te beperken. De onderdelen aan de binnenzijde kunt u niet zelf repareren. Laat reparaties over aan bekwame reparateurs.
- Om persoonlijk letsel te vermijden, moet het product voorafgaand aan het gebruik worden bevestigd.

## Belangrijke veiligheidsinstructies

- I. Lees deze instructies.
- 2. Bewaar deze instructies.
- 3. Let op alle waarschuwingen.
- 4. Volg alle instructies.
- 5. Gebruik deze apparatuur niet in de buurt van water.
- 6. Gebruik uitsluitend een droge doek om te reinigen.
- 7. Blokkeer geen ventilatieopeningen. Voer de installatie uit volgens de instructies van de fabrikant.
- 8. Installeer niet naast warmtebronnen als radiatoren, verwarmingselementen, ovens of andere apparatuur (zoals versterkers) die warmte produceren.
- 9. Negeer nooit de veiligheidsmaatregel met betrekking tot het gebruik van een geaarde stekker. Een gepolariseerde stekker heeft twee pinnen, waarvan de een breder is dan de ander. Een stekker met aarding heeft twee pinnen en een derde aardepin. De bredere pin of derde pin dienen de veiligheid. Als de geleverde stekker niet in uw stopcontact past, vraagt u een elektriciën om het verouderde stopcontact te vervangen.
- 10. Zorg dat niemand op stroomkabels kan stappen, met name bij stopcontacten, verdeelstekkers en waar de kabels op de apparatuur zijn aangesloten.
- Gebruik uitsluitend randapparatuur/accessoires die door de fabrikant zijn goedgekeurd.
- 12. Gebruik uitsluitend een wagentje, standaard, statief, beugel of tafel die is goedgekeurd door de fabrikant, of die bij de apparatuur is verkocht. Als een wagentje wordt gebruikt, pas dan op als het wagentje en apparatuur wordt verplaatst om letsel door omvallen te voorkomen.

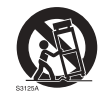

- Trek de stekker van de apparatuur uit het stopcontact tijdens onweer of als het gedurende langere tijd niet wordt gebruikt.
- 14. Laat alle reparaties over aan bekwame reparateurs. De apparatuur moet worden gerepareerd als deze op de een of andere wijze is beschadigd, bijvoorbeeld als de stroomkabel of stekker is beschadigd, als vloeistof in de apparatuur is gemorst, of objecten in de apparatuur zijn gevallen, als de apparatuur is blootgesteld aan regen of vocht, of als de apparatuur niet meer normaal functioneert of is gevallen.

# Veiligheidsmededeling met betrekking tot de afstandsbediening

- Plaats de afstandsbediening niet op een warmtebron, op een vochtige plek of in de buurt van vuur.
- · Laat de afstandsbediening niet vallen.
- Stel de afstandsbediening niet bloot aan water of vocht. Gebeurt dit toch, kan dit resulteren in een defect.
- Zorg dat geen enkel voorwerp tussen de afstandsbediening en de sensor op het apparaat komt.
- Als de afstandsbediening gedurende langere tijd niet wordt gebruikt, verwijdert u de batterijen.

## Veiligheidsmededeling met betrekking tot de batterijen

Als batterijen van een onjuist type worden gebruikt, kan dit resulteren in chemische lekkage of explosie. Let op het volgende:

- Zorg altijd dat de positieve en negatieve contactpunten van de batterijen in de juiste richting in het batterijvak zijn geplaatst.
- Verschillende soorten batterijen hebben verschillende karakteristieken. Gebruik nooit batterijen van verschillende types naast elkaar.
- Gebruik nooit oude en nieuwe batterijen naast elkaar. Als oude en nieuwe batterijen naast elkaar worden gebruikt, verkort dit de levensduur van de batterijen of kunnen de oude batterijen gaan lekken.
- Als u merkt dat de batterijen leeg zijn, dient u ze onmiddellijk te vervangen.
- Chemicaliën die uit batterijen weglekken kunnen huidirritatie veroorzaken. Mocht chemische vloeistof uit de batterijen weglekken, veegt u dit onmiddellijk op met een droge doek.
- Vanwege variërende opslagomstandigheden, kan de levensduur van batterijen van uw product korter zijn. Vervang ze binnen 3 maanden of zo snel mogelijk na het eerste gebruik.
- Wellicht is wetgeving van kracht m.b.t. het wegwerpen of recyclen van batterijen. Raadpleeg uw gemeente of afvalinzamelaar.

## Inhoud van de verpakking

Open de verpakking en controleer de inhoud. Mocht iets ontbreken of beschadigd zijn, neem dan onmiddellijk contact op met de verkoper.

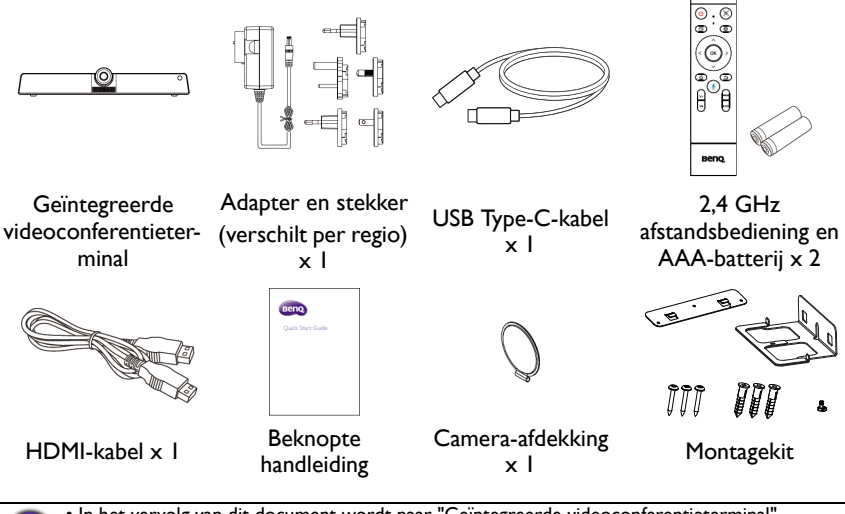

 In het vervolg van dit document wordt naar "Geïntegreerde videoconferentieterminal" verwezen als "het product".

- Voordat u de verpakking wegwerpt, controleert u of geen accessoires in de verpakking zijn achtergebleven.
- Werp verpakkingsmateriaal niet zorgeloos weg. Het karton kan worden hergebruikt. Eventueel kunt u de verpakking, indien mogelijk, bewaren om het beeldscherm later te vervoeren.
- Laat geen plastic zakken binnen het bereik van kleine kinderen of baby's.

5

# Installatie-instructies

# Productinterface

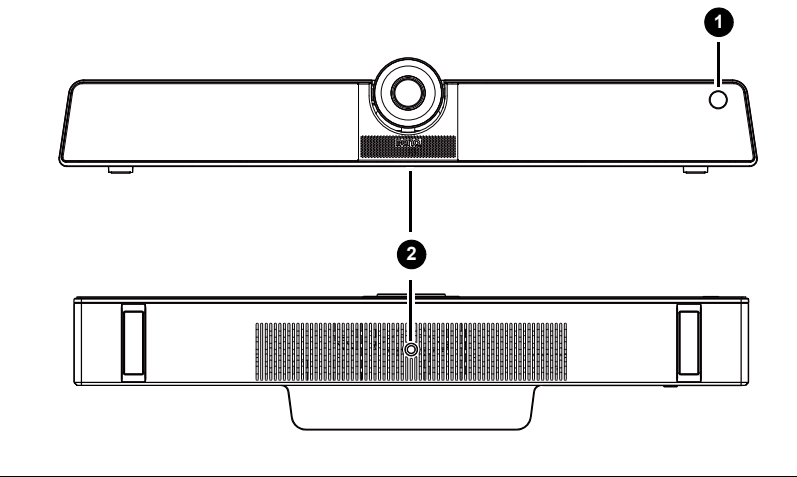

| Nr. | Naam                | Beschrijving                                               |
|-----|---------------------|------------------------------------------------------------|
| 1   | IR-signaalontvanger | Ontvanger voor IR-signalen. Blokkeer de<br>ontvanger niet. |
| 2   | Schroefgat          | Schroefgat voor beugel.                                    |

# Ingangen/uitgangen

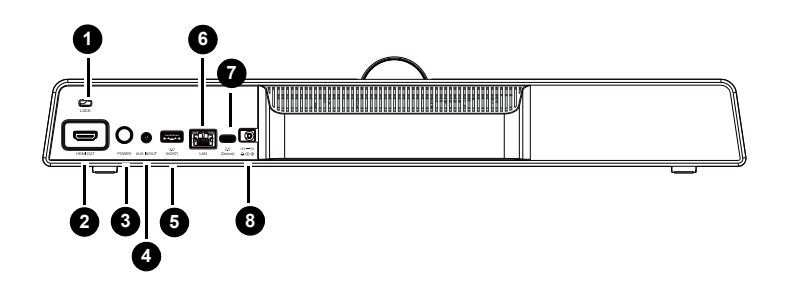

| Nr. | Naam                    | Beschrijving                                            |
|-----|-------------------------|---------------------------------------------------------|
| 1   | LOCK                    | Voor Kensingtonslot.                                    |
| 2   | HDMI OUT (alleen video) | Aansluiting voor weergaveapparaten met een HDMI-ingang. |
| 3   | POWER                   | Druk op de knop om dit in of uit te schakelen.          |

| Nr. | Naam                                                                          | Beschrijving                                                                                                    |
|-----|-------------------------------------------------------------------------------|----------------------------------------------------------------------------------------------------|
| 4   | AUX IN/OUT<br>(Mic-in/audio-uit)                                              | Aansluiting voor externe audio-apparatuur.                                                                                       |
| 6   | <b>USB 3.0 (Host)</b><br>(Type-A)                                             | Aansluiting voor USB-apparatuur, zoals USB-<br>toetsenborden, USB-muizen en USB-flashdrives.<br>Voor het uitvoeren van upgrades. |
| 6   | LAN                                                                           | Aansluiting voor RJ45-terminals.                                                                                                 |
| 7   | <b>USB 2.0 (Device)</b><br>(Type-C)                                           | Aansluiting op de pc voor externe camera,<br>microfoon en luidspreker vanaf het product.                                         |
| 8   | DC                                                                            | Voor een voeding van 12 V.                                                                                                    |
|     |                                                                               |                                                                                                    |
| Ø   | • USB 3.0= 5 V == 900 mA<br>• ==: Gelijkstroom / DC<br>• ~: Wisselstroom / AC |                                                                                                    |

 $\bullet$  De maximum lengte voor kabels die op de usb-sleuven worden aangesloten, is 5 m (USB 2.0) en 3 m (USB 3.0).

| Afstands                    | bediening               |           | 6 <                                                                                 |
|-----------------------------|-------------------------|-----------|-------------------------------------------------------------------------------------|
|                             | []                      |           | Richtingstoets. Indrukken om naar links te selecteren.                              |
| 0                           |                         | 2         | ОК                                                                                  |
| 6                           |                         |           | Indrukken om verder te gaan.                                                        |
| 6                           |                         | <b>v</b>  | 8 >                                                                                 |
| 6<br>7                      | (< () >)                |           | Richtingstoets. Indrukken om naar rechts te selecteren.                             |
| <b></b>                     |                         |           | 9 🗸                                                                                 |
| ©                           |                         | 0         | Richtingstoets. Indrukken om omlaag te selecteren.                                  |
| •                           |                         | _         | <b>④</b>                                                                            |
|                             |                         |           | Hoofdschermknop van Android-systeem.                                                |
|                             |                         |           | ⓓ ጏ                                                                                 |
|                             |                         |           | Return-toets.                                                                       |
|                             | Benq                    |           | 12 II                                                                               |
|                             |                         |           | Spraakopdrachttoets. Indrukken om Saffi<br>(spraakassistent van BenQ) te activeren. |
| 1 🕛                         |                         |           | <b>13</b> V+ V−                                                                     |
| Schakel het b               | eeldscherm in of        | uit.      | Volume omhoog/omlaag.                                                               |
| 2 &                         |                         |           | <b>4 Q</b>                                                                          |
| Indrukken on<br>schakelen.  | n de microfoon ir       | n/uit te  | Indrukken om in of uit te zoomen.                                                   |
| 3 🗗                         |                         |           |                                                                                     |
| Indrukken or                | n <b>Zijwerkbalk</b> to | e openen. |                                                                                     |
| <b>4</b> 🕸                  |                         |           |                                                                                     |
| Indrukken on<br>of sluiten. | n het OSD-menu          | te openen |                                                                                     |
| 6 A                         |                         |           |                                                                                     |
| Richtingstoet selecteren.   | s. Indrukken om         | omhoog te |                                                                                     |

#### Met de afstandsbediening Batterijen in de afstandsbediening plaatsen

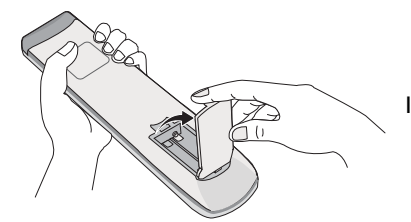

1. Open de klep van de batterijnis van de afstandsbediening.

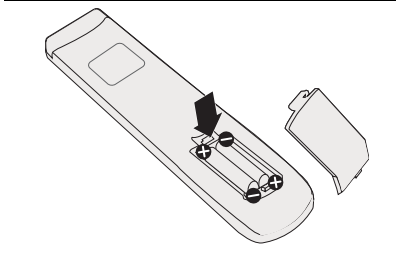

 Plaats twee AAA-batterijen in de batterijnis en zorg dat de (+)- en (-)-tekens op de batterijen passen bij de (+)- en (-)indicaties in de batterijnis.

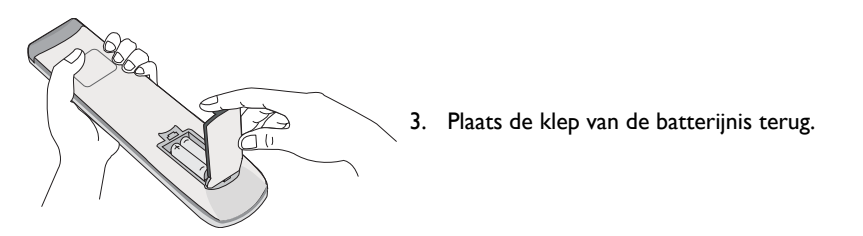

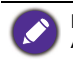

Deze afstandsbediening is alleen van toepassing op bepaalde modellen en/of besturingssystemen. Als u vragen hebt, neemt u contact met de verkoper.

9

#### Tips voor het gebruik van de afstandsbediening

- Schakel het product aan/uit door de bovenkant van de afstandsbediening direct product het sensorvenster voor de afstandsbediening van het product te richten terwijl u op de knoppen drukt.
- Zorg dat de afstandsbediening niet nat wordt en bewaar deze niet in een vochtige omgeving (zoals een badkamer).
- Als het venster van afstandsbedieningsensor op het product met rechtstreeks zonlicht of een andere sterke lichtbron wordt beschenen, werkt de afstandsbediening mogelijk niet goed. In dat geval richt u de lichtbron anders, past u de hoek van het product aan of gebruikt u de afstandsbediening dichter bij het sensorvenster van het product.

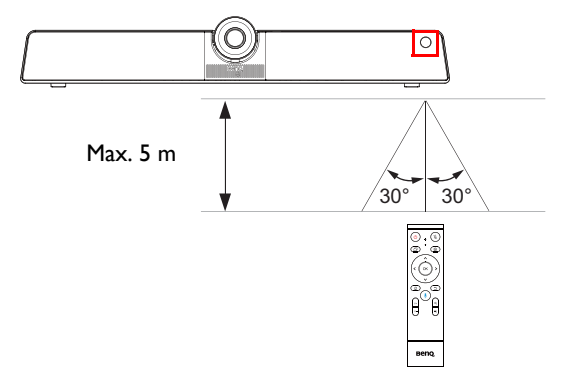

## Montage

Kies een van deze methoden om het product te monteren:

- Monteer het product op de wandmontagehouder met de meegeleverde montageonderdelen. Zie De wandbeugel installeren op pagina 10 voor meer informatie.
- Monteer het product direct op een statief of houder met de blokkeerschroef. Zie De schermbeugel installeren op pagina 11 voor meer informatie.

## De wandbeugel installeren

Controleer de lijst met montageonderdelen voordat u aan de slag gaat:

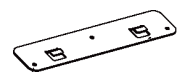

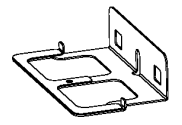

Montagebeugel

Montageplaat

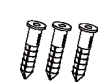

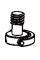

Schroeven ( $Ø 4 \times 30 \text{ mm}$ ) x 3 Uitbreidingsschroeven  $(\emptyset 9,5 \times 29,5 \text{ mm}) \times 3$ 

Blokkeerschroef (1/4"-20 UNC)

Doe het volgende om de wandbeugel te installeren:

- I. Installeer drie uitbreidingsschroeven in de wand.
- 2. Installeer de montageplaat met drie schroeven en bevestig deze aan de wand.

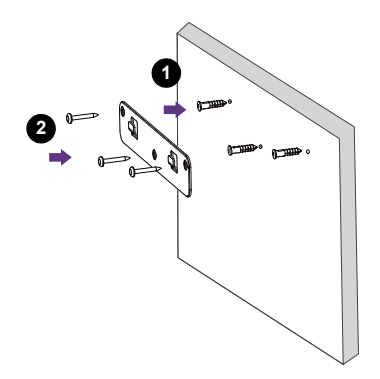

3. Haak de montagebeugel in de montageplaat.

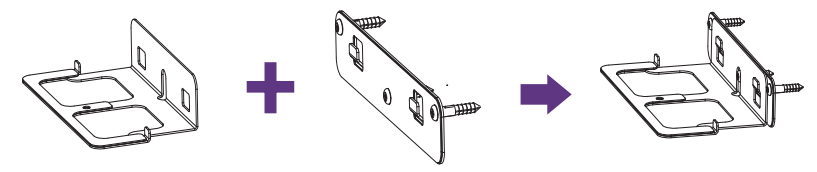

4. Plaats het product op de montagebeugel en bevestig het product door de blokkeerschroef in het schroefgat van het product te draaien.

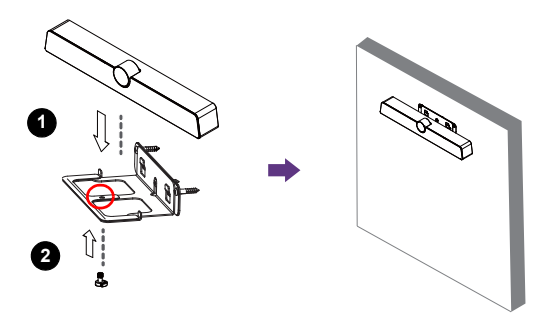

### De schermbeugel installeren

U kunt het product bevestigen aan het beeldscherm door het product direct op een statief of houder te bevestigen met de blokkeerschroef.

Zo bevestigt u het product op de schermbeugel:

- I. Plaats het product op de montagebeugel.
- 2. Bevestig het product door de blokkeerschroef in het schroefgat van het product te draaien.

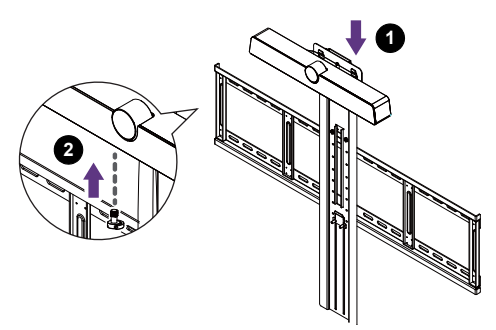

# Verbindingen

Er zijn twee modi om het product te verbinden:

• Alles-in-één-modus: In deze modus kunt u met het ingebouwde besturingssysteem en de software van het product werken om alles uit het beeldscherm te halen. Het wordt aangeraden om verbinding via Alles-in-één-modus te maken om van alle functies van het product te kunnen genieten. Zie Omgaan met het ingebouwde besturingssysteem (OS) van het product (Alles-in-één-modus) op pagina 14 voor meer informatie.

U kunt de computer draadloos projecteren via de ingebouwde software van het product. Zie Draadloos projecteren via InstaShare 2 op pagina 32 voor meer informatie.

• Bring-your-own-device-modus (BYOD-modus): In deze modus kunt u het besturingssysteem van uw apparaat gebruiken terwijl u het product inzet als een externe camera, microfoon en luidspreker voor een betere vergaderbeleving. Zie Sluit uw eigen apparaat aan op het product (BYOD-modus) op pagina 15 voor meer informatie.

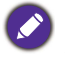

U kunt de hoek van de camera aanpassen met de ingebouwde **Camera-instellingen**-app van het product. Maak verbinding via **Alles-in-één-modus** om de **Camera-instellingen**-app te starten voordat u verbinding maakt via **BYOD-modus**. Zie Camera-instellingen op pagina 39 voor meer informatie.

#### Vergelijking van twee modi:

|                        | Functies van het product                  |                                   |  |  |
|------------------------|-------------------------------------------|-----------------------------------|--|--|
| Modus                  | Besturingssysteem                         | Camera, microfoon,<br>luidspreker |  |  |
| Alles-in-één-<br>modus | O (ingebouwd OS van VC01A)                | O (standaard ingesteld)           |  |  |
| <b>BYOD</b> -modus     | N.v.t. (OS van apparaat van<br>gebruiker) | O (VC01A selecteren als bron)     |  |  |

#### Netsnoer aansluiten

Steek het ene uiteinde van het netsnoer in de power-aansluiting van het product en steek de stekker in een stopcontact (als het stopcontact is uitgeschakeld, zet u de schakelknop om).

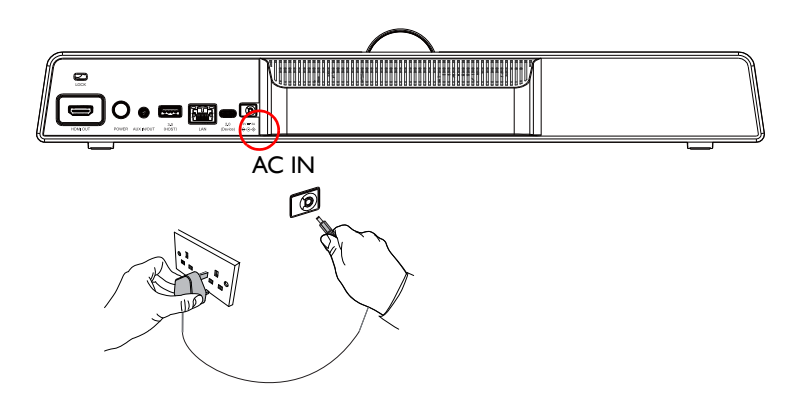

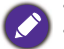

- Het bijgesloten netsnoer is uitsluitend geschikt voor wisselstroom van 100-240 V.
- Het netsnoer en stopcontact in de illustratie kunnen afwijken van wat in uw regio gebruikelijk is.
- Gebruik uitsluitend een netsnoer dat passend is voor uw regio. Gebruik nooit een netsnoer dat beschadigd of gerafeld lijkt en verander nooit de stekker van het netsnoer.
- Let zorgvuldig op het vermogen als u verlengsnoeren of verdeelstekkers gebruikt.
- De illustratie dient alleen ter referentie.

# Omgaan met het ingebouwde besturingssysteem (OS) van het product (Alles-in-één-modus)

Door het product met een HDMI-kabel aan te sluiten, functioneert het product als het besturingssysteem van het beeldscherm, dat dienst doet als camera van de vergadering en apps biedt voor draadloze projectie, vergaderingsfuncties, bestandsbeheer, enzovoort.

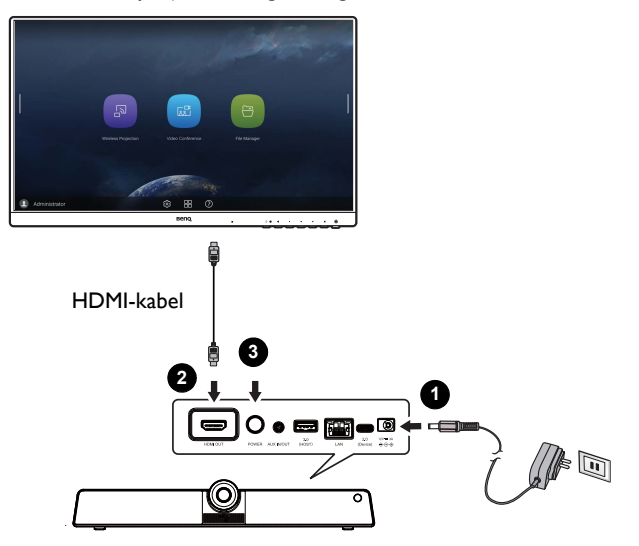

Zo schakelt u Alles-in-één-modus in:

- I. Sluit een netsnoer aan op het product.
- 2. Verbind het product met het beeldscherm via een HDMI-kabel.
- 3. Zet het product aan.
- 4. Zie Draadloos projecteren via InstaShare 2 op pagina 32 voor meer informatie over hoe u het scherm van uw eigen apparaat (zoals een laptop, tablet of smartphone) draadloos met het beeldscherm deelt.

# Sluit uw eigen apparaat aan op het product (BYOD-modus)

In de **Bring-your-own-device-modus (BYOD-modus)** wordt het product met uw eigen apparaat verbonden via een USB Type-C-kabel. Het ingebouwde besturingssysteem van het product functioneert dan niet. Met andere woorden, u kunt tijdens vergaderingen met uw eigen besturingssysteem blijven werken terwijl de VC01A wordt gebruikt als audio- en videobron voor uw apparaat.

Zie hieronder de besturingssysteemeisen voor **BYOD-modus**: Win 10/Win 8/Win 7/ Win XP/Linux OS/Mac OS/Chrome OS.

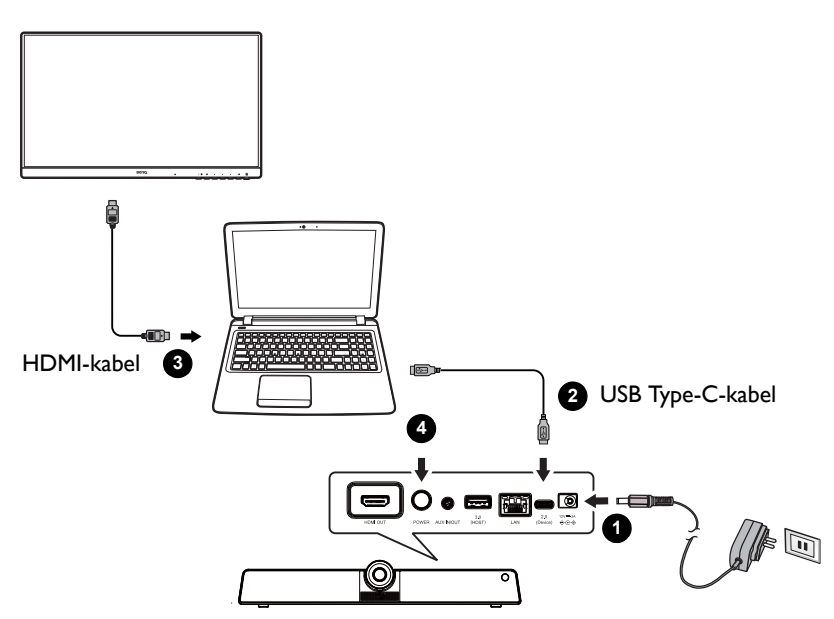

Zo schakelt u BYOD-modus in:

- I. Sluit een netsnoer aan op het product.
- Sluit het product aan op uw eigen apparaat via een USB Type-C-kabel. Sluit aan op de USB 2.0 (Device)-poort aan de achterkant van het product en op de USB Type-C-poort van uw eigen apparaat.
- 3. (Optioneel) Sluit een tv/beeldscherm aan op uw apparaat via een HDMI-kabel om het scherm met iedereen in de ruimte te delen.
- 4. Zet het product aan.

## Basale handelingen

Het product in- of uitschakelen

- Zorg dat u de instructies van Netsnoer aansluiten op pagina 13 opvolgt.
- Schakel het product in door op de **POWER**-knop op het bedieningspaneel of  $\bigcirc$  op de afstandsbediening te drukken.
- Schakel het product uit door op de **POWER**-knop op het bedieningspaneel of () op de afstandsbediening te drukken.

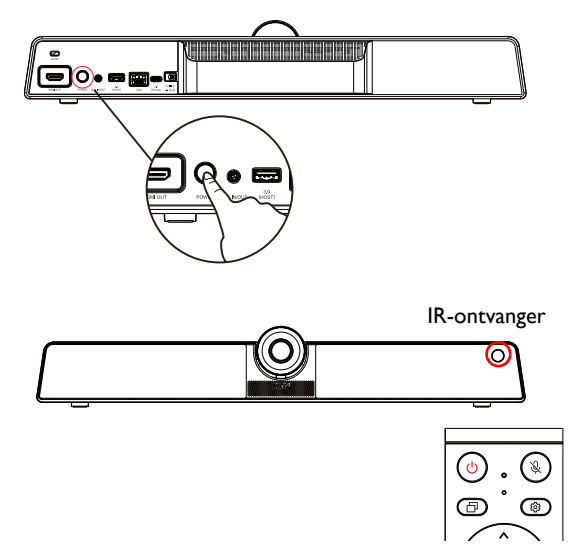

### Eerste keer instellen

Nadat u het product op het stroomnet hebt aangesloten, kunt u het product inschakelen. De eerste keer dat u het product inschakelt, wordt u door een aantal instellingsschermen geleid. Volg de instructies op het scherm of de onderstaande stappen om op te starten en in te stellen.

- 1. Zet het product aan. Wacht terwijl het product wordt opgestart met het BenQscherm. Dit kan even duren.
- 2. Tik op **Volgende** op het scherm om te beginnen. Volg de instructies op het scherm om de taal, datum en tijd en netwerk in te stellen. Een aantal van deze stappen kunt u ook overslaan en later uitvoeren.

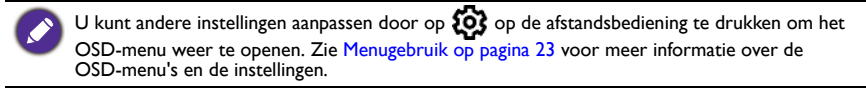

### Software updaten

Als een nieuwe versie van de software beschikbaar is, detecteert het systeem automatisch de update en verschijnt telkens als u het product inschakelt een melding dat u een update kunt downloaden. Als u de software wilt updaten, kiest u

**NETWERKUPDATE** of **USB-UPDATE** om verder te gaan met updaten. U kunt deze stap ook overslaan en de software later updaten.

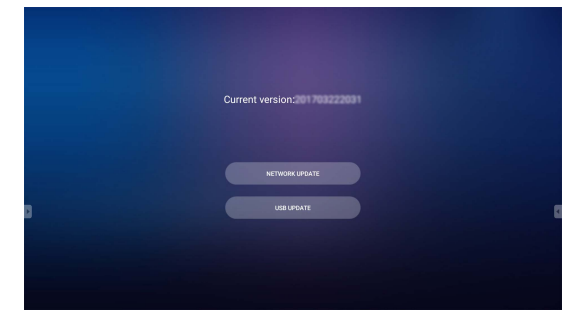

De software handmatig updaten:

I. Ga naar Systeem > Over > Systeemupdates.

| ← Be | nQ System Updates |                |
|------|-------------------|----------------|
|      | Update system     |                |
|      | USB update        |                |
|      | Version           | 20210927144621 |
|      |                   |                |
|      |                   |                |
|      |                   |                |

- 2. Als een update beschikbaar is, start het systeem de update.
  - De software-update kan even duren.

• Tijdens de update mag u het product niet uitschakelen en de internetverbinding niet verbreken. Elke onderbreking tijdens het updaten van de software kan het product onherstelbaar beschadigen.

# Android-systeeminterface

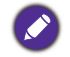

Let op dat dit een gesloten Android OS is. Het downloaden en gebruiken van ongeoorloofde apps op dit systeem is niet mogelijk.

## Hoofdscherm

Het product start standaard de hoofdinterface van Android. Druk op  $\bigoplus$  op de afstandsbediening of klik met de rechtermuisknop om terug te keren naar het hoofdscherm.

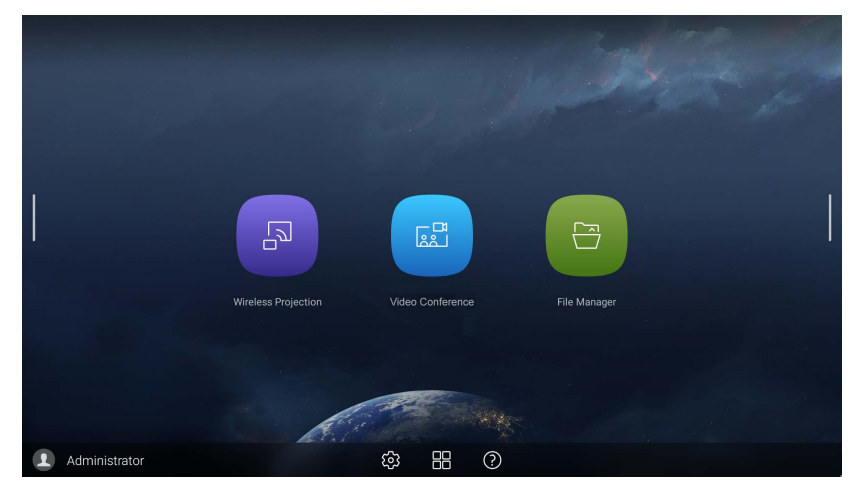

| Pictogram | Functie                | Beschrijving                                                                                                    |  |  |
|-----------|------------------------|----------------------------------------------------------------------------------------------------|--|--|
| B         | Draadloze<br>projectie | Snelkoppelingen naar InstaShare 2. Zie Draadloos<br>projecteren via InstaShare 2 op pagina 32 voor<br>meer informatie. |  |  |
|           | Videoconferentie       | Snelkoppelingen naar TeamViewer Meeting.                                                                               |  |  |
|           | Bestandsbeheer         | Snelkoppelingen naar AMS-bestanden. Zie<br>Overzicht van AMS-bestandsbeheer op pagina 34<br>voor meer informatie.      |  |  |
| ŝ         | OSD-instellingen       | Klik om het OSD-instellingenmenu te openen.                                                                            |  |  |
|           | Alle apps              | Klik om alle apps en widgets te openen. Zie Apps<br>op pagina 30 voor meer informatie.                                 |  |  |
| ?         | Help                   | Klik om online tutorialvideo's en handleidingen te openen.                                                             |  |  |

#### Zijwerkbalk

Tik op de zijbalken aan de linker- en rechterkant van de hoofdinterface van Android om de zijwerkbalk te openen.

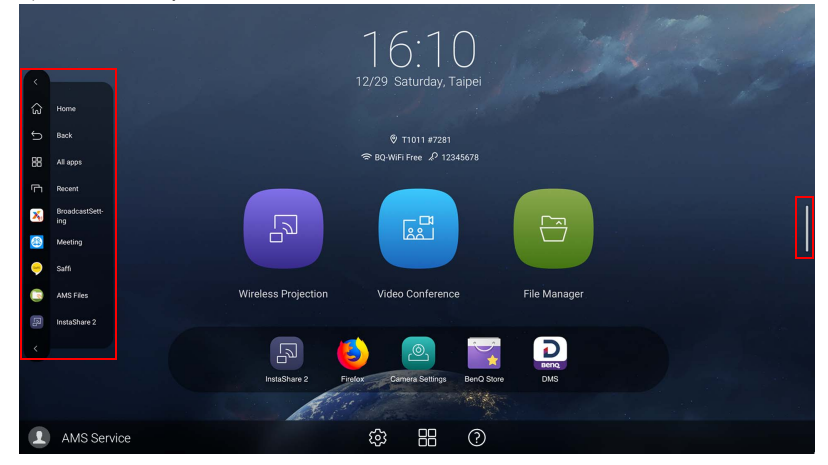

| Pictogram | Functie     | Beschrijving                                                                   |
|-----------|-------------|--------------------------------------------------------------------------------|
| Ę         | Startpagina | Tik om terug te keren naar het hoofdscherm.                                    |
| $\square$ | Terug       | Tik om terug te keren naar de vorige scherm.                                   |
|           | Alle apps   | Tik om alle apps weer te geven. Zie Apps op pagina<br>30 voor meer informatie. |
| لر        | Recent      | Tik om recent geopende apps in een lijst weer te geven.                        |

#### Accountinformatie

Er zijn drie soorten accounts: Gast, Beheerder en Meerdere gebruikers.

#### Gast

Voor openbaar gebruik onder het Gastaccount. U kunt de portretfoto, achtergrond, volume en helderheid aanpassen.

#### Beheerder

Meld u aan als Beheerder. Bij **Persoonlijke instellingen** kunt u de portretfoto, achtergrond en het wachtwoord veranderen. U kunt ook **AMS-service** inschakelen, **Beschikbare offline accounts** instellen en **Apparaatgegevens** controleren.

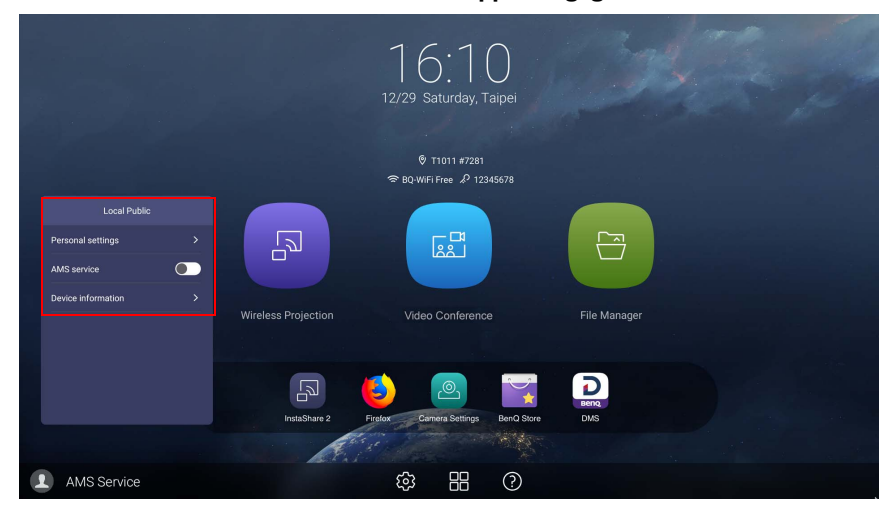

#### Meerdere gebruikers

Voordat u inlogt als Gebruiker, zorgt u dat u het juiste e-mailadres invoert en dat u **AMS-service** activeert.

Als u uw persoonlijk account wilt openen, vraagt u de beheerder om de AMS-service te activeren en een account voor u te maken via de **IAM**-service. Zie Gebruikersbeheer op pagina 21 voor meer informatie.

Voor meer informatie en tutorialvideo's over de AMS-service gaat u naar https://www.benq.com/en-us/business/ifp/account-management-system.html.

#### Gebruikersbeheer

Voeg een nieuwe gebruiker toe door uw IT-beheerder te vragen om een account te maken via de BENQ IAM-webservice.

Een nieuw account maken

- Om als een beheerder een nieuw account voor normale gebruikers te maken, gaat u naar de website van BenQ Service: https://iam.benq.com. Aanbevolen browsers zijn Chrome en Firefox.
- 2. Meld u aan en kies IAM.

| BenQ Service Portal                              |                                      |                                            | ≗ BenQ [→Logout III |
|--------------------------------------------------|--------------------------------------|--------------------------------------------|---------------------|
| Your Service                                     |                                      |                                            |                     |
| IAM                                              | X-Sign                               | DMS                                        | >                   |
| We provide                                       |                                      |                                            |                     |
|                                                  |                                      |                                            |                     |
| IAM                                              | X-Sign                               | DMS                                        |                     |
| IAM integrates the account managements in all of | Easy Content Creation, Scheduling, * | SmartDMS is a software solution for device |                     |

3. Klik op Nieuw account maken om verder te gaan.

| BenQ Identity and Access Management |                 |               |         | 📥 Head Quarter [>Logout |
|-------------------------------------|-----------------|---------------|---------|-------------------------|
| Account Managem                     | Role Management | Agent Setting | Service | BENQ                    |

| Account Mana       | agement    |               |            |               |
|--------------------|------------|---------------|------------|---------------|
| Create New Account | Import     |               |            | Search: Q     |
| Status 🔺           | Account ID | Q Name        | Q 🔺 E-mail | ۹ 🔺           |
| 1. 🗸 Active        | bobbygmail | StoreManager  | bobby8503  | 316@gmail.com |
| 2. 🗸 Active        | bobbybenq  | StoreManager2 | Bobby.Y.Cl | hen@BenQ.com  |

4. Vul de volgende velden in. Zorg dat u het juiste e-mailadres invoert. Klik op **Verzenden** om een nieuw account te maken.

Als enkele leden in uw organisatie meer privileges nodig hebben om de AMS-service te beheren, kunt u de gebruikers andere rollen toekennen. U kunt ook **X-Sign**, **DMS** en/of **Broadcast** activeren wanneer u gebruikersaccounts maakt.

| Dence identity and | u Access management                                                                                                    |               |                       |                                    |                |                   |           |     |     |
|--------------------|----------------------------------------------------------------------------------------------------|---------------|-----------------------|------------------------------------|----------------|-------------------|-----------|-----|-----|
| ccount Manageme    | nt Role Management                                                                                                    | Agent Setting | 5                     | Service                            |                |                   | X         | D   | ~   |
|                    |                                                                                                    |               |                       |                                    |                |                   | X-Sign    | DMS | AMS |
| Create Ne          | ew Account                                                                                                    |               |                       |                                    |                |                   | X         |     |     |
| E-mail             |                                                                                                    | Service       | Setting               |                                    |                |                   | Broadcast |     |     |
|                    | I lee email as account ID                                                                                                    | Set this      | account as substitute | e administrator, has all of the pe | ermissions, tw | accounts at most  |           |     |     |
|                    |                                                                                                    | Enable Serv   | ice                   | Role                               |                |                   |           |     |     |
| Account ID         |                                                                                                    | × (           | X-Sign                | Schedule Manager                   |                | Create a new role |           |     |     |
|                    | PECMIND: Prease do NO1 using your<br>personal data to fill the account name. It<br>may increase the risk to reveal you<br>privacy. |               | D DMS                 | Guest                              | ۲              |                   |           |     |     |
| Password           |                                                                                                    |               | AM5                   | User                               | •              |                   |           |     |     |
| Confirm Password   |                                                                                                    |               | Broadcast             |                                    |                |                   |           |     |     |
| Name               |                                                                                                    |               |                       |                                    |                |                   |           |     |     |
| Company            | BenQ                                                                                                    |               |                       |                                    |                |                   |           |     |     |
| Country/Area       | Talwan                                                                                                    |               |                       |                                    |                |                   |           |     |     |
| Timezone           | (UTC+08:00) Taipei                                                                                                    |               |                       |                                    |                |                   |           |     |     |
| Note               | within 150 characters                                                                                                    |               |                       |                                    |                |                   |           |     |     |
|                    |                                                                                                    |               |                       | 1                                  | Submit         | Carrel            |           |     |     |

U kunt eenvoudig naar andere services, **X-Sign**, **DMS** en **Broadcast** schakelen door op het pictogram rechtsboven te klikken.

5. Het account is gemaakt en een verificatiemail is naar de eigenaar van het nieuwe account gestuurd.

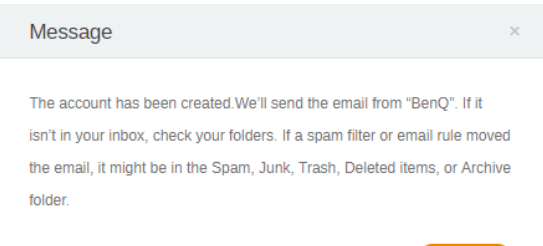

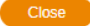

## Menugebruik

- Druk op ▲/▼/◀/ ▶ op de afstandsbediening en druk op OK ter bevestiging of klik meteen op een gewenst item.
- Druk op **1** op de afstandsbediening of klik op een blanco gebied buiten het menu om het menu te sluiten.

## De internetverbinding instellen

Het beeldscherm moet verbonden zijn met het netwerk om draadloos updates te downloaden of te internetten.

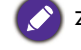

Zoek het MAC-adres in Android OS via Instelling > Systeem > Over > Status.

#### Netwerkinstelling

Ga op het startscherm naar **Instelling > Systeem > Over > Status**. Als geen ip-adres wordt getoond, sluit u het beeldscherm aan met een ethernetkabel.

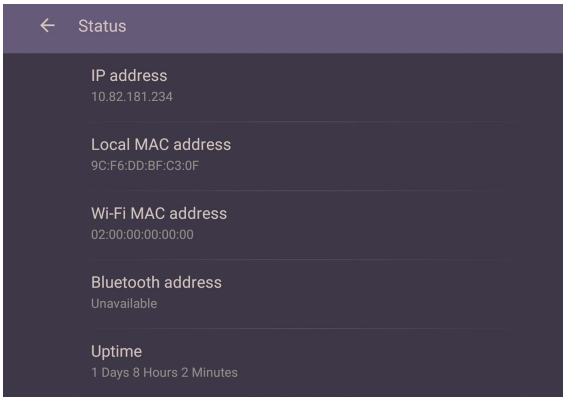

#### Draadloze verbinding

Volg onderstaande stappen om te controleren of het product met wifi is verbonden:

Druk op 🐼 op de afstandsbediening of ga naar Netwerk > Wi-Fi.

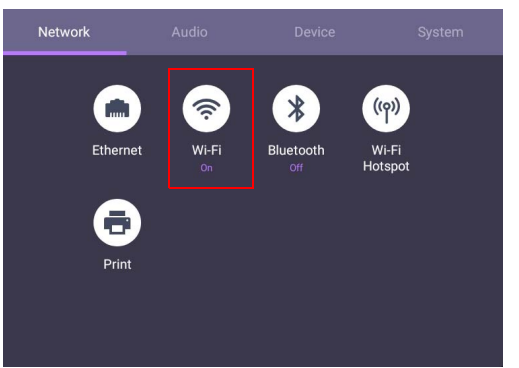

 Zet de schakelknop op AAN. Een lijst met beschikbaar netwerken verschijnt in beeld.

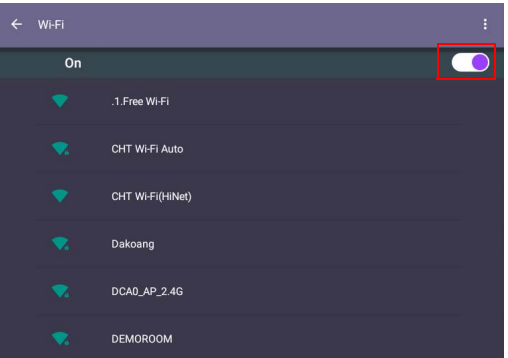

 Raak de netwerknaam aan om verbinding te maken met het netwerk. Als dit de eerste keer is dat u het netwerk gebruikt, is een wachtwoord nodig. Toets het wachtwoord in en druk op Verbinden. Het product is nu verbonden met het WLAN.

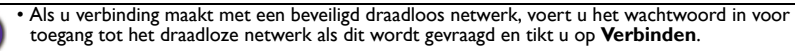

• De levering van BenQ is exclusief draadloze dongle; Voor een draadloze verbinding moet u deze daarom afzonderlijk aanschaffen via een lokale verkoper.

#### **Proxy**-instelling

• Ga naar **Netwerk > Ethernet**.

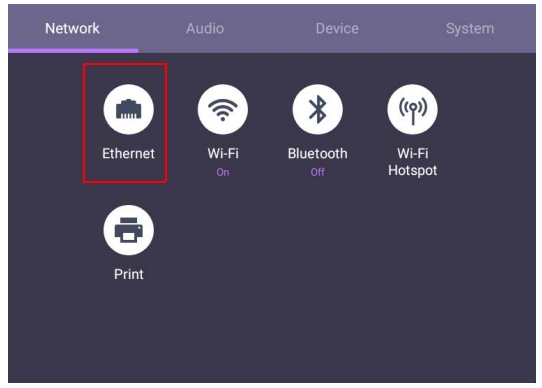

• Selecteer **Proxy** om de proxy-instelling te openen.

| ← | Ethernet             |  |
|---|----------------------|--|
|   | On                   |  |
|   | Subnet mask          |  |
|   |                      |  |
|   |                      |  |
|   |                      |  |
|   | Proxy                |  |
|   | <b>Proxy</b><br>None |  |

- Voer de proxyhostnaam in.
- Voer het kanaal in.

| le / Dis | sable Proxy |  |        |    |   |
|----------|-------------|--|--------|----|---|
| iost r   | Port        |  |        |    |   |
| ort n    | 3128        |  |        |    |   |
|          |             |  | CANCEL | ок |   |
|          |             |  |        |    | 2 |
|          |             |  |        |    |   |

#### Geluidsniveau aanpassen

Gebruik een van onderstaande opties om het geluidsniveau aan te passen:

- Druk op V+ / V- op de afstandsbediening om het volume aan te passen.
- Ga naar 😥 > Geluid om het volume aan te passen.

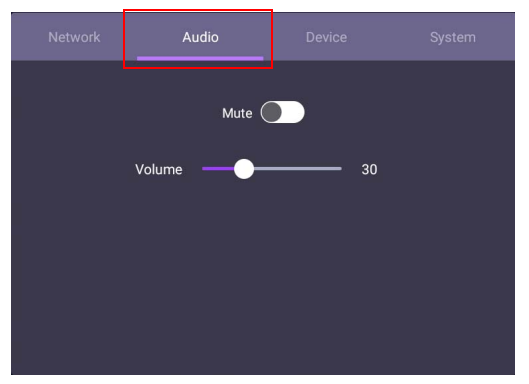

- Gebruik de volumebalk om het volume van het beeldscherm aan te passen.
- Veeg direct over om **Dempen** in of uit te schakelen.

## Apparaatinstellingen

Ga naar Apparaat om de Apparaatinstellingen te openen.

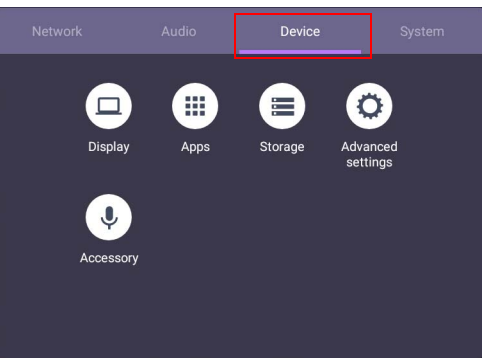

| Menu                                                                    | Beschrijving                                                                                                    |  |
|-------------------------------------------------------------------------|----------------------------------------------------------------------------------------------------|--|
| Weergave                                                                | Hiermee kunt u de parameters van het beeldscherm aanpassen.<br>Zie Weergave-instellingen op pagina 27 voor meer informatie. |  |
| Apps                                                                    | Opentalle toepassingen die op het product zijn geïnstalleerd.                                                               |  |
| Opslag                                                                  | Hiermee kunt u de opslag van het product beheren.                                                                           |  |
| Geavanceerde Opentmeer apparaatinstellingen. Zie Geavanceerde instellin |                                                                                                    |  |
| instellingen                                                            | op pagina 28 voor meer informatie.                                                                                          |  |
| Microfoon                                                               | Hiermee kunt u de microfoon, webcam en luidspreker instellen.                                                               |  |

#### Weergave-instellingen

| ← Display |                                       |  |  |
|-----------|---------------------------------------|--|--|
|           | Sleep mode<br>Off                     |  |  |
|           | HDMI output resolution<br>1920 x 1080 |  |  |
|           |                                       |  |  |
|           |                                       |  |  |
|           |                                       |  |  |
|           |                                       |  |  |

- Druk op ▲/▼/◀/ ▶ op de afstandsbediening en druk op **OK** ter bevestiging of klik meteen op een gewenst item.
- Druk op **()** op de afstandsbediening of klik op een blanco gebied buiten het menu om het menu te sluiten.

| Menu                                                           | Beschrijving                                        |
|----------------------------------------------------------------|-----------------------------------------------------|
| Slaapmodus Stel een tijdsinterval in om de HDMI OUT-bron in de |                                                     |
|                                                                | slaapmodus te plaatsen wanneer u het niet gebruikt. |

| HDMI-<br>uitvoerresolutie | Stel een HDMI OUT | -resolutie in. |  |
|---------------------------|-------------------|----------------|--|
| Geavanceerde ir           | stellingen        |                |  |
| <del>~</del>              | Advanced settings |                |  |
|                           | Key Lock          |                |  |
|                           | IR Lock           |                |  |
|                           | Main shortcuts    |                |  |
|                           |                   |                |  |
|                           |                   |                |  |
|                           |                   |                |  |

- Druk op  $\wedge/ \vee / \langle \cdot \rangle$  op de afstandsbediening en druk op **OK** ter bevestiging of klik meteen op een gewenst item.
- Druk op **()** op de afstandsbediening of klik op een blanco gebied buiten het menu om het menu te sluiten.

| Menu                             | Beschrijving                                                                                                    |
|----------------------------------|----------------------------------------------------------------------------------------------------|
| Toetsvergrendeling               | Druk op <b>OK</b> op de afstandsbediening of klik op de<br>schakelknop om de knoppen op het voorpaneel van het                                                                                       |
|                                  | beeldscherm te vergrendelen of vrij te geven.                                                                                                    |
| IR-blokkering                    | Druk op <b>OK</b> op de afstandsbediening of klik op de<br>schakelknop om de infraroodsensor voor de<br>afstandsbediening op het voorpaneel van het beeldscherm te<br>vergrendelen of vrij te geven. |
| Belangrijkste<br>snelkoppelingen | Druk op <b>OK</b> op de afstandsbediening of klik op de schakelaar<br>om <b>Belangrijkste snelkoppelingen</b> in of uit te schakelen.                                                                |

Als toetsenblok en IR tegelijkertijd worden geblokkeerd, volgt u deze stappen om te ontgrendelen: Houd 👸 op de afstandsbediening vijf seconden ingedrukt.

#### Systeeminstellingen

Kies Instelling > Systeem op het startscherm om de systeeminstellingen te openen.

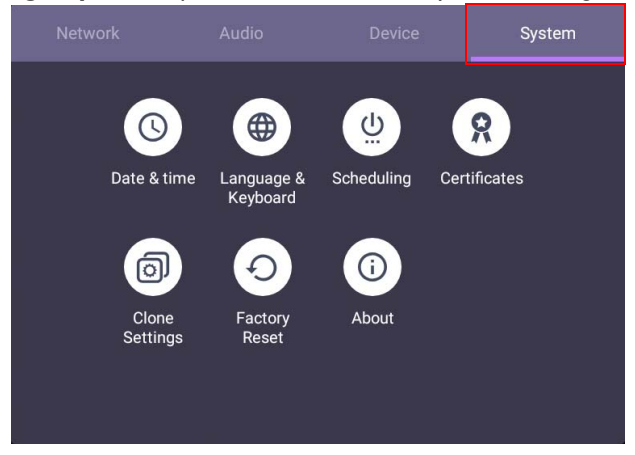

• Druk op  $\frown$  op de afstandsbediening of klik op een blanco gebied buiten het menu om het menu te sluiten.

| Opties              | Beschrijving                                               |
|---------------------|------------------------------------------------------------|
| Datum en tijd       | Klik om datum, tijd en de indeling daarvan in Android in   |
|                     | te stellen.                                                |
| Taal en invoer      | Klik om <b>Taal, toetsenbord</b> in Android in te stellen. |
| Scheduling          | Klik om Afsluitherinnering in te stellen.                  |
| Instellingen klonen | Klik om de instellingen te exporteren/importeren.          |
| Standaardwaarden    | Klik om alle gegevens te wissen.                           |
| herstellen          |                                                            |
| Over                | Klik om systeeminformatie in Android weer te geven.        |

De hoeveelheid beschikbare opslagruimte voor de gebruiker verschilt naar gelang het aantal vooraf ingestelde apps en afbeeldingen die de totale opslagruimte bezetten.

# Apps

Er zijn twee manieren om all apps op het product te openen:

- I. Selecteer in het hoofdscherm om het venster met alle apps te openen.
- 2. Druk op D op de afstandsbediening om **Zijwerkbalk** te openen en kies **D** om het venster met alle apps te openen.

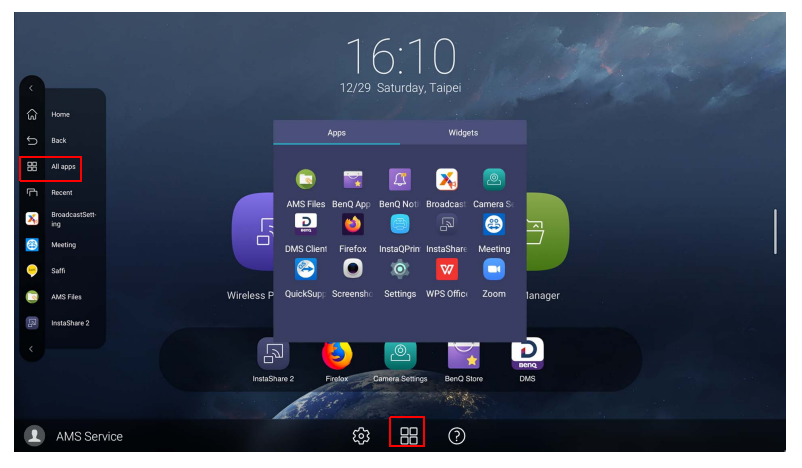

| Toepassingsnaam         | Beschrijving                                                                                                    |
|-------------------------|----------------------------------------------------------------------------------------------------|
| InstaShare 2 (🔊)        | Voor scherm spiegelen en touchbeheer voor<br>interactieve vergaderingen. Zie Draadloos projecteren<br>via InstaShare 2 op pagina 32 voor meer informatie. |
| TeamViewer Meeting      | Biedt toegang tot spontane of geplande<br>groepsmeetings met andere <b>TeamViewer Meeting</b> -<br>gebruikers.                                            |
| AMS files (             | Biedt een gepersonaliseerde werkomgeving en<br>bestandsbeheerdienst. Zie Overzicht van AMS-<br>bestandsbeheer op pagina 34 voor meer informatie.          |
| Camera-instellingen (🙆) | Past camera-instellingen en beeldparameters aan.<br>Zie Camera-instellingen op pagina 39 voor meer<br>informatie.                                         |
| BenQ App Store (🙀)      | Hiermee kunt u aanbevolen apps downloaden. Zie<br>BenQ App Store op pagina 41 voor meer informatie.                                                       |
| X-Sign Broadcast (🔀)    | Dient als een draadloos uitzendsysteem voor directe berichten en groepsmeldingen.                                                                         |
| DMS Client (            | Voor extern beheer, configuratie en bewaking van de weergave.                                                                                             |

| InstaQPrint (😁 )  | Met deze toepassing kunt u een bestand of afbeelding<br>van een website afdrukken via Wi-Fi- of externe<br>printer. Zie InstaQPrint op pagina 42 voor meer<br>informatie.      |
|-------------------|----------------------------------------------------------------------------------------------------|
| Firefox ( 🐸 )     | Hiermee geeft u websites weer.                                                                                                    |
| WPS Office (W)    | Hiermee kunt u PDF-bestanden lezen of bestanden<br>bewerken die zijn gemaakt in Microsoft Office,<br>PowerPoint of Excel. Zie WPS Office op pagina 43<br>voor meer informatie. |
| Saffi ( 阿 )       | Zie Saffi op pagina 45 voor meer informatie.                                                                                                    |
| Quick Support (🕙) | Hiermee kunnen technici technische hulp op afstand bieden.                                                                                                    |

### Draadloos projecteren via InstaShare 2

**InstaShare 2** (D) is een softwareoplossing voor samenwerking tussen meerdere gebruikers, waarmee gebruikers content in een vergadering draadloos met alle apparaten kunnen delen.

Er zijn twee manieren om InstaShare 2 te openen:

- 1. Op het hoofdscherm van Android kiest u **Draadloze projectie** (
- 2. Selecteer Alle apps (P) > InstaShare 2 (I).

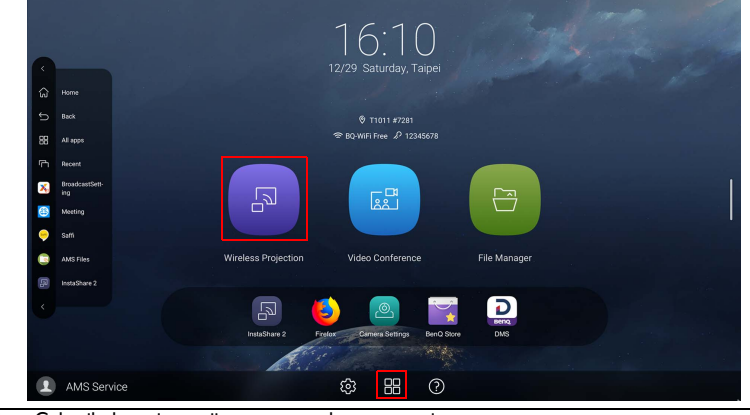

Gebruik de muisaanwijzer voor een betere ervaring.
 Voordat u de toepassing start, zorgt u dat het beeldscherm correct op internet is aangesloten.

#### Wanneer u InstaShare 2 opent, wordt het hoofdscherm als volgt weergegeven:

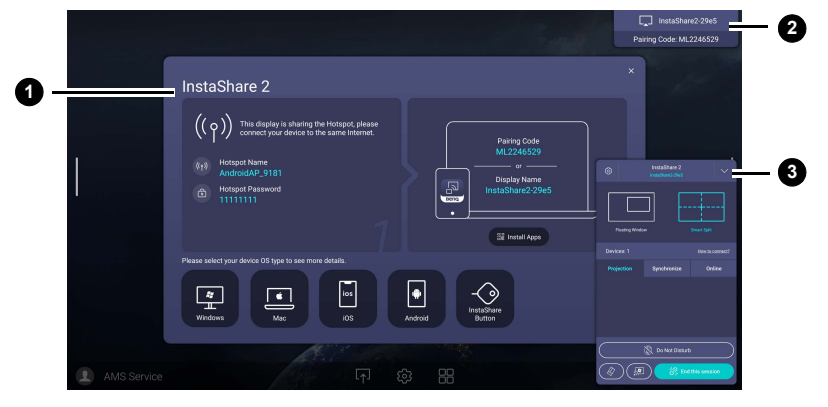

 
 Nr.
 Item
 Beschrijving

 • Venster Verbindingstutorial

 Volg de gids om het apparaat met het beelscherm te verbinden en koppelen. Selecteer het besturingssysteemtype van het apparaat hieronder om de betreffende projectietutorial te zien.

| 2 | Venster<br>Verbindingsgegevens | Laat de weergavenaam, koppelingscode en verbindingswachtwoord zien tijdens het presenteren.                                                                                    |
|---|--------------------------------|----------------------------------------------------------------------------------------------------|
| 3 | Venster Hostbesturing          | Hiermee kunt u de hele sessie en de acties van<br>deelnemers beheren. U kunt ook de <b>InstaShare 2</b> -<br>app installeren om de vergaderingsessie op afstand te<br>beheren. |
|   |                                |                                                                                                    |

Ga naar de website van BenQ of klik op onderstaande koppeling om de volledige gebruikershandleiding van **InstaShare 2** weer te geven: https://www.benq.com/en-us/business/ifp/instashare-2.html

#### Overzicht van AMS-bestandsbeheer

Met deze toepassing heeft u toegang tot uw persoonlijke werkruimteomgeving en instellingen, en kunt u bestanden en accounts beheren op elke IFP waarop u zich hebt aangemeld.

Gebruik een van de volgende methoden om AMS-bestanden te openen:

- Selecteer de bestandsbeheersnelkoppeling in het hoofdscherm van Android 📴 .
- Selecteer de AMS-toepassing 🢽.

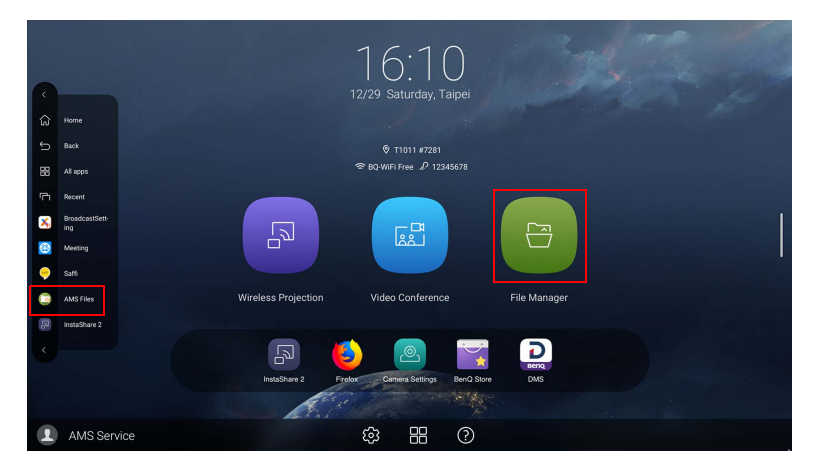

Als u zich aanmeldt, ziet u de vier hoofdonderdelen die in onderstaande tabel worden beschreven:

|               |               | 2      |                  | 4          |
|---------------|---------------|--------|------------------|------------|
| AMS Files     |               |        |                  |            |
| Cloud Service | Name (A->Z)   | Size   | Time             | Select     |
| Network Drive | 20200211      | 1 item | 2020-02-11 07:26 | New Folder |
| Local Device  | Alarms        | 0 item | 2020-02-05 17:23 | Grid View  |
| Internal      | Android       | 1 item | 1970-01-01 01:01 | Q Search   |
| My Folder     | DCIM          | 0 item | 2020-02-11 06:24 |            |
|               | Download      | 1 item | 2020-02-05 17:23 |            |
|               | EZWrite5.0    | 1 item | 2020-02-11 06:23 |            |
|               | Movies        | 0 item | 2020-02-05 17:23 |            |
|               | Music         | 0 item | 2020-02-05 17:23 |            |
|               | Notifications | 0 item | 2020-02-05 17:23 |            |
|               | OtaClient     | 0 item | 2020-02-05 17:23 |            |

3

| Nr. | ltem                                                  | Beschrijving                                                                                                    |
|-----|-------------------------------------------------------|----------------------------------------------------------------------------------------------------|
| 0   | Bronselectie                                          | • U kunt bestanden openen op cloudopslagdiensten zoals<br>Google Drive, Dropbox of Samba.                        |
|     |                                                       | • U kunt ook bestanden openen op lokale apparaten zoals<br>Intern, Mijn map of verbonden usb's.                  |
|     |                                                       | Het pictogram <u>a naast</u> Google Drive, Dropbox geeft aan<br>dat het account aan de AMS-service is gekoppeld. |
| 2   | Mappad                                                | Hier kunt u door de bestandsmap bladeren.                                                                        |
| 3   | Bestandslijst                                         | Hier ziet u een lijst met bestanden op het geselecteerde opslagapparaat.                                         |
| 4   | Tabblad Activiteit                                    | Op het tabblad Activiteit kunt u bestanden bewerken.                                                             |
|     |                                                       |                                                                                                    |
|     | Normale gebruikers kunn<br>bestanden van alle gebruil | en alleen hun eigen bestanden weergeven. De lokale beheerder kan de<br>kers in het domein weergeven.             |

#### Multimediabestanden

Multimediabestanden zoals afbeeldingen, geluidsbestanden en video's kunnen worden afgespeeld door direct op het bestandspictogram te tikken.

#### Afbeelding

Selecteer een afbeeldingsbestand dat u op het beeldscherm wilt uitvoeren en voer een van de functies uit op het scherm.

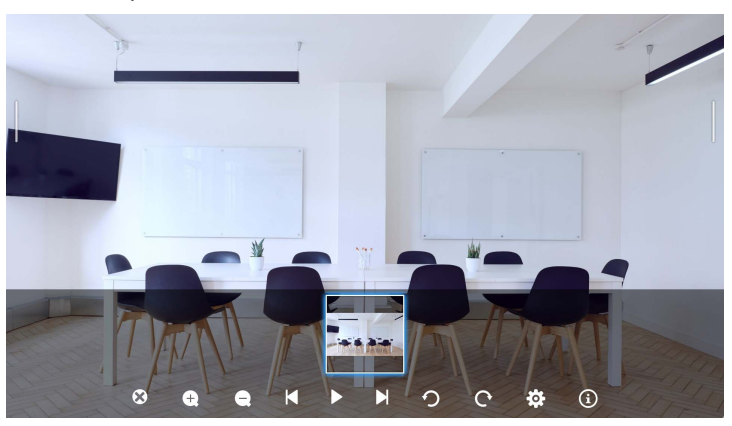

| Pictogram | Functie                                                                                                    |
|-----------|----------------------------------------------------------------------------------------------------|
| $\odot$   | Kies het huidige afbeeldingsbestand.                                                                             |
| Ð         | Vergroot de huidige afbeelding.                                                                                  |
| Q         | Verklein de huidige afbeelding.                                                                                  |
| ×         | Speel de vorige afbeelding af.                                                                                   |
|           | Afspelen/pauzeert het huidige afspelen. U kunt de weergave-intervallen en animatie instellen in de instellingen. |
| Χ         | Speel de volgende afbeelding af.                                                                                 |
| っ         | Draai de huidige afbeelding linksom.                                                                             |
| C         | Draai de huidige afbeelding rechtsom.                                                                            |
| <b>\$</b> | Pas de instellingen van de afbeelding aan, zoals weergave-intervallen en animatie.                               |
| í         | Geef bestandsgegevens weer, zoals bestandsnaam, tijd van maken, bestandsgrootte en bestandsformaat.              |

#### Ondersteunde afbeeldingsformaten

| Bestandstype   | Resolutie |
|----------------|-----------|
| JPEG, PNG, BMP | 3840×2160 |

#### Audio/video

Selecteer een audio/videobestand dat u op het beeldscherm wilt afspelen en voer een van de functies uit op het scherm.

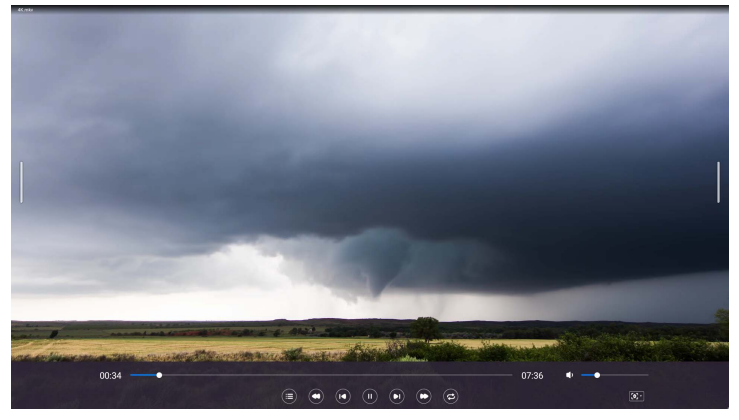

| Pictogram    | Functie                                                               |
|--------------|-----------------------------------------------------------------------|
|              | Tik om de audio/videobestanden in de afspeellijst te zien.            |
|              | Spoel de audio/video terug.                                           |
|              | Speel het vorige audio/videobestand af.                               |
|              | Speel het huidige audio/videobestand af of pauzeer het.               |
|              | Speel het volgende audio/videobestand af.                             |
|              | Spoel de audio/video vooruit.                                         |
| €/€/€        | Pas herhalingen aan, zoals alles herhalen/één herhalen/niet herhalen. |
|              | Pas het audio/videovolume aan.                                        |
| <b>[0</b> ]* | Stel de grootte van het scherm in op Volledig/Half/Standaard/Mini.    |

#### Ondersteunde audioformaten

| Audiocodec          | Samplefrequentie | Bitsnelheid                 |
|---------------------|------------------|-----------------------------|
| MPEG1/2 Layer 1     | 16 KHz - 48 KHz  | 32 Kbps - 448 Kbps          |
| MPEG1/2 Layer 2     | 16 KHz - 48 KHz  | 8 Kbps - 384 Kbps           |
| MPEG1/2/2.5 Layer 3 | 8 KHz - 48 KHz   | 8 Kbps - 320 Kbps           |
| AAC-LC, HEAAC       | 8 KHz - 48 KHz   | AAC-LCz: 12 Kbps - 576 Kbps |

#### Ondersteunde videoformaten

| Videocodec | Resolutie          | Bitsnelheid |
|------------|--------------------|-------------|
| MPEG1/2    | 1080P @ 30 fps     | 30 Mbps     |
| MPEG4      | 1080P @ 30 fps     | 30 Mbps     |
| H.263      | 1080P @ 30 fps     | 30 Mbps     |
| H.264      | 4k2k @ 30 fps      | 100 Mbps    |
| H.265      | 4k2k @ 60 fps      | 100 Mbps    |
| VP8        | 1920x1080 @ 30 fps | 30 Mbps     |
| VP9        | 4k2k @ 60 fps      | 100 Mbps    |

# Camera-instellingen

Tik op om **Camera-instellingen** te starten. Met deze toepassing kunt u verschillende camerahoeken en beeldparameters van het product aanpassen

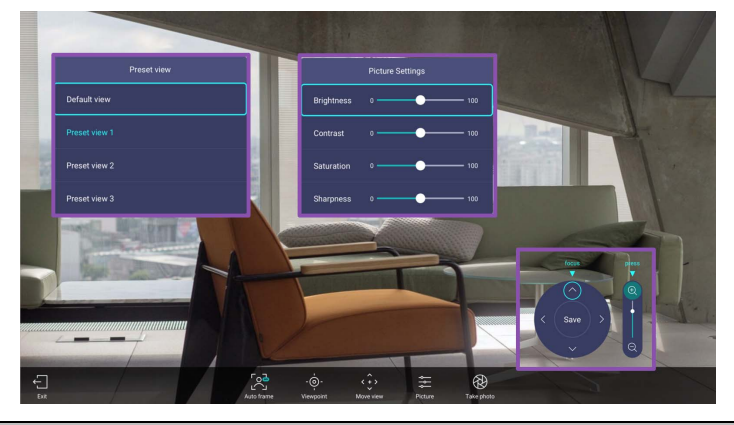

| Functie                            | Beschrijving                                                                                                    |
|------------------------------------|----------------------------------------------------------------------------------------------------|
| Afsluiten ( 🕣 )                    | Tik om de toepassing te sluiten.                                                                                                    |
| Automatisch kader                  | Tik om automatisch kader in/uit te schakelen. In de                                                                                                    |
|                                    | modus Automatisch kader, zijn de instellingen                                                                                                    |
|                                    | Uitzichtpunt en Weergave verplaatsen geblokkeerd.                                                                                                    |
| Uitzichtpunt ( <mark>·o̓·</mark> ) | Hiermee kunt u een standaardweergave of vooraf<br>ingestelde weergave van de camera kiezen. Naast de<br>standaardweergave kunt u drie andere voorinstellingen in                 |
|                                    | Weergave verplaatsen gebruiken voor verschillende<br>vergaderingsomstandigheden. Zie Een aangepaste<br>cameraweergave instellen en opslaan op pagina 40 voor<br>meer informatie. |
| Weergave verplaatsen               | Hiermee kunt u de cameraweergave aanpassen en opslaan                                                                                                    |
| ( < •••• )                         | in <b>Uitzichtpunt</b> . U kunt op <b>〈</b> / <b>〉</b> tikken om te                                                                                                    |
|                                    | pannen, op $ /  $ om te kantelen of op $ /  $ om in en uit te zoomen.                                                                                                    |
| Beeld ( ≑)                         | Selecteren om de beeldinstellingen aan te passen, zoals<br>Helderheid, Contrast, Verzadiging en Scherpte.                                                                        |
| Foto maken ( 🛞 )                   | Tik om een schermopname te maken van de actuele<br>camera-instellingen.                                                                                                    |

#### Een aangepaste cameraweergave instellen en opslaan

Volg onderstaande stappen om een aangepaste cameraweergave in te stellen en op te slaan voor toekomstig gebruik:

1. Tik op Weergave verplaatsen ( ()) in Camera-instellingen om de camerahoek aan te passen.

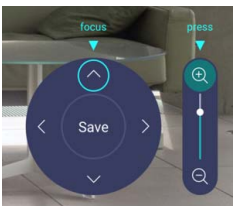

- Druk op ▲/▼/ ( / ) op de afstandsbediening om de cameraweergave te pannen of kantelen. Druk op ⊕ / ⊖ op de afstandsbediening om in en uit te zoomen.
- 3. Zodra alle aanpassingen zijn gemaakt, kunt u de cameraweergave opslaan naar **Uitzichtpunt** door op **Opslaan** te tikken in het midden van het pan- en kantelwiel.
- Kies in het venster Opslaan naar voorinstelling voor het opslaan van instellingen in Voorinstellingweergave 1/2/3. Of kies Annuleren om de huidige instellingen te verwerpen.

Zodra de aangepaste cameraweergave is opgeslagen, gaat u naar **Uitzichtpunt** ( $\phi$ ) en kiest u de gewenste **Voorinstellingweergave**.

## BenQ App Store

Tik op i om **BenQ App Store** te starten. BenQ App Store Hiermee kunt u aanbevolen apps weergeven en downloaden.

|          | Tools                      |                            |         |                   |                       |  |
|----------|----------------------------|----------------------------|---------|-------------------|-----------------------|--|
| d<br>→ 💥 | HcAfee<br>McAfee<br>Mobile | TeamViewer<br>QuickSupport | Firefox | VMware<br>Horizon | TeamViewer<br>Meeting |  |
|          |                            |                            |         |                   |                       |  |
| ÷        |                            |                            |         |                   |                       |  |

Zodra **BenQ App Store** is gestart, selecteert u de categorie in het linkerpaneel om naar de aangeraden apps te bladeren. Selecteer een app in de geselecteerde categorie om een standaardbeschrijving van de app te zien.

| Functie             | Beschrijving                                  |
|---------------------|-----------------------------------------------|
| Zoeken ( Q)         | Zoekt een app.                                |
| Updatecentrum ( 💽 ) | Hiermee kunt u de BenQ App Store-app beheren. |
| Tools (🔀)           | Toont de beschikbare apps.                    |

### InstaQPrint

Tik op 😑 om **InstaQPrint** te starten. Met deze toepassing kunt u een bestand of afbeelding van een website afdrukken met een Wi-Fi- of externe printer.

• Voordat u de toepassing start, zorgt u dat het beeldscherm correct op internet is aangesloten.
• Raadpleeg voor de lijst ondersteunde printers https://printhand.com/list of supported printers.php.

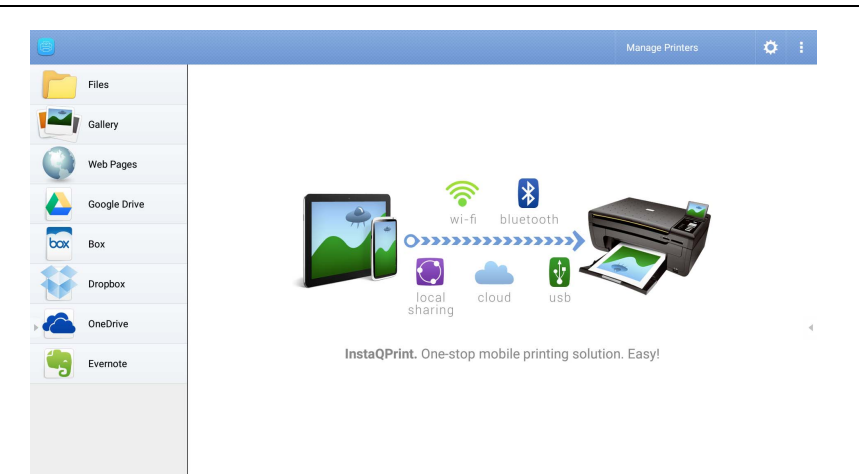

- 1. Tik op de optie in het linkerpaneel en blader naar het gewenste bestand, foto, pagina of afbeelding die u wilt afdrukken.
- 2. Tik op Printers beheren om te kiezen welke printer u wilt gebruiken.
- 3. Zo selecteert u een printer:
  - Tik op een optie in de lijst met beschikbare printers in het linkerpaneel.
  - Tik op Scannen naar Wi-Fi-printers om automatisch printers te zoeken.
  - Tik op Handmatig instellen om handmatig een nieuwe printer toe te voegen.

| 🕘 Manage Printers            |                         | 1            |
|------------------------------|-------------------------|--------------|
| Nearby Printers              |                         |              |
| Nearby Wi-Fi Printers        | Scan for Wi-Fi Printers | Manual Setup |
| Nearby Wi-Fi Scanners        | Pinter Name             |              |
| Nearby Bluetooth<br>Printers | Protocol<br>RAW         |              |
| Windows Shared<br>Printers   | IP Address              |              |
| USB Printers                 | Port Number<br>9100     |              |
| Remote Printers              |                         | 0            |
| Google Cloud Printers        | CANCEL                  | ок           |
| C Remote Printers            |                         |              |
| Printer Setup Wizard         |                         |              |

## WPS Office

Tik op W om WPS Office te starten. Met deze toepassing kunt u de documentbestanden openen, zoals PDF's en Microsoft Word-, PowerPoint- en Exceldocumenten.

| WPS | Office  |          |                | ÷                |
|-----|---------|----------|----------------|------------------|
| C   | Recent  | Open     |                |                  |
| *   | Starred |          | All Documents  |                  |
|     |         | Location |                | + Add            |
| 1   | Open    |          | Pad            | 0 7.96           |
|     |         |          | USB Card       | <b>O</b> 721.1MB |
|     |         |          | USB Card(sda1) | O 961.5MB        |
|     |         | Ş        | Dropbox        |                  |
|     |         | Common   |                |                  |
|     |         |          | My Documents   |                  |

Zo bewerkt u een bestand met WPS Office:

- Tik op **Openen** (
  ) in het linkerpaneel om een bestand in het interne geheugen van het scherm, op een extern opslagapparaat of in een cloudopslag te zoeken en openen.
- 2. Tik op het functiemenu in het bovenste paneel om de diverse functies van het bestandsformaat te openen.

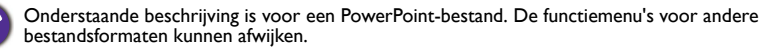

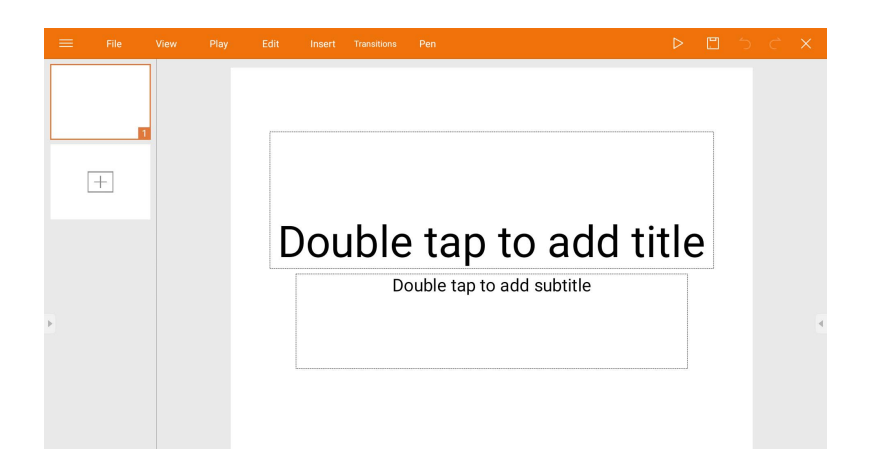

| Functie                       | Beschrijving                                                                                                    |  |  |
|-------------------------------|----------------------------------------------------------------------------------------------------|--|--|
| Bestand                       | Tik om een presentatie te openen, opslaan, delen, afdrukken en                                                                     |  |  |
|                               | beheren.                                                                                                    |  |  |
| Weergeven                     | Tik om de presentatieweergave te veranderen of bewerken.                                                                           |  |  |
| Afspelen                      | Tik om een diavoorstelling op te zetten.                                                                                           |  |  |
| Bewerken                      | Tik om de inhoud of opmaak van de dia's te veranderen.                                                                             |  |  |
| Invoegen                      | Tik om tabellen, afbeeldingen, grafieken, opmerkingen, video of geluid in te voegen.                                               |  |  |
| Overgangen                    | Tik om de timing van een overgang toe te passen of aan te passen.                                                                  |  |  |
| Pen                           | Tik om op een dia te schrijven, tekenen, verven of schetsen.                                                                       |  |  |
| Afspelen ( $\triangleright$ ) | Tik om een diavoorstelling te starten.                                                                                             |  |  |
| Opslaan als ( 🖺 )             | Tik op de presentatie op te slaan in het interne geheugen van het beeldscherm, op een extern opslagapparaat of op een cloudopslag. |  |  |
| Ongedaan                      | Tik om een handeling ongedaan te maken.                                                                                            |  |  |
| maken (う)                     |                                                                                                    |  |  |
| Opnieuw                       | Tik om de laatste handeling opnieuw uit te voeren.                                                                                 |  |  |
| uitvoeren ( 🆒 )               |                                                                                                    |  |  |
| Sluiten ( $X$ )               | Tik om het presentatiebestand te sluiten.                                                                                          |  |  |
| Terug ( 🗲 )                   | Tik om terug te keren naar de vorige pagina.                                                                                       |  |  |
| Volgende (→)                  | Tik om naar de volgende pagina te gaan.                                                                                            |  |  |
| Afsluiten (↔])                | Tik om <b>WPS Office</b> af te sluiten.                                                                                            |  |  |

#### Ondersteunde versies en bestandsformaten van Office

Ondersteunde versies van Office: 97 / 2000 / XP / 2003 / 2007 / 2010 / 2013 / 2016 Ondersteunde softwareformaten van Office:

| Office-software | Ondersteunde bestandsformaten                                                                                         |
|-----------------|----------------------------------------------------------------------------------------------------|
| Word            | wps / wpt / doc / docx / dot / dotx / txt / log / irc / c / cpp / h /<br>asm / s / java / asp / bat / bas / prg / cmd |
| Excel           | et / ett / xls / xlsx / xlt / xltx / csv / xlsm / xltm                                                                |
| PowerPoint      | ppt / pptx                                                                                                    |

## Saffi

#### Saffie gebruiken – de spraakassistent van BenQ

Met de Spraakassistent biedt het product extra veel flexibiliteit voor apparaatbesturing. Met Spraakassistent bestuurt u de gang van zaken in vergaderingen door vanaf elke plek in de ruimte timers te starten of op internet te zoeken.

# AMS-ervice al ingeschakeld maar nog geen Amazon-account eraan gekoppeld

Als u Multi-accountmodus en AMS-service al hebt ingeschakeld maar er nog geen Amazon-account aan hebt gekoppeld, volgt u onderstaande stappen:

1. Open de AMS-website om het account te koppelen met Amazon. Zie de gebruikershandleiding van AMS voor meer informatie over het koppelen van het account in AMS.

| Quarter |
|---------|
|         |
|         |
| NUNK    |
|         |
| NLINK   |
| NLINK   |
| _       |
|         |
| NLINK   |
|         |
|         |
| NL      |

2. Druk op de Spraakopdrachttoets om Saffi te activeren.

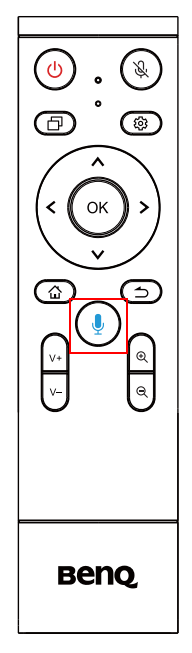

 De privacyovereenkomst verschijnt in beeld. Kies AKKOORD EN VOLGENDE om verder te gaan.

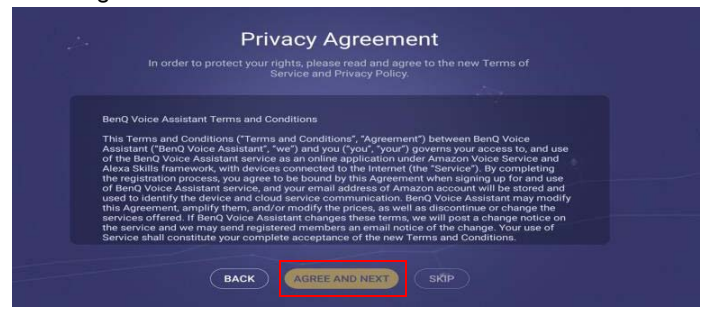

4. De instructie voor de instellingen verschijnen. Volg de instructie op het scherm om de installatie te voltooien.

| Saff f, , , the voice assistant from BenQ, is one of<br>the Armazon skills. Saff helps to control your BenQ amart devices<br>by voice commands with Amazon Echo extense products. | 1 |
|----------------------------------------------------------------------------------------------------|---|
| Convenient and fun just by your speaking!                                                                                                    |   |
|                                                                                                    |   |
|                                                                                                    |   |

5. Download en installeer de Alexa-app op de telefoon. Zoek Saffi en schakel het in.

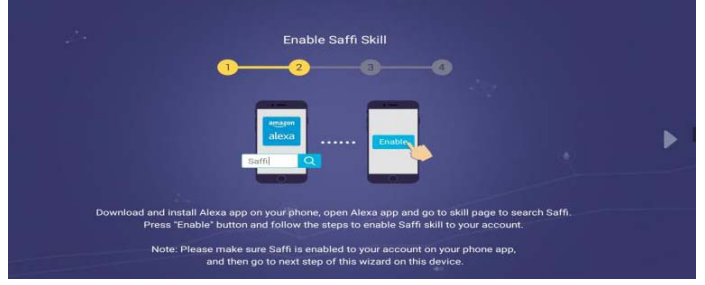

6. De instellingen zijn voltooid. Druk op de Spraakopdrachttoets en spreek commando's uit om Saffi te gebruiken.

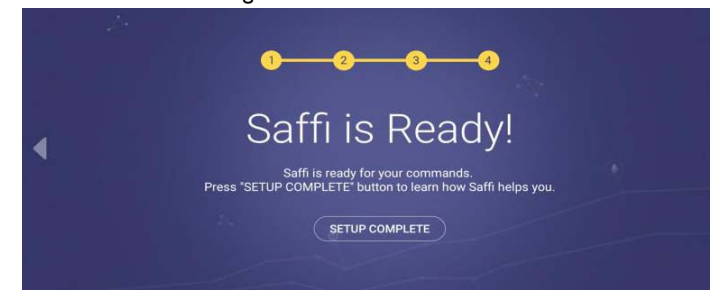

# Productinformatie

# Specificaties

| Item        |                                                               | Specificaties                                                                                                    |
|-------------|---------------------------------------------------------------|----------------------------------------------------------------------------------------------------|
|             |                                                               | VC0IA                                                                                                    |
|             | Pixel                                                         | 12 miljoen pixels                                                                                                    |
|             | Resolutie en beeldsnelheid                                    | H.264/MJPG:                                                                                                    |
|             |                                                               | 3840×2160 / 2560×1440 / 1920×1080 /<br>1280×720 / 1024×576 / 960×540 / 800×600 /<br>640×480 / 640×360 / 480×270 / 352×288 /<br>320×240 / 320×180 / 176×144 / 160×120 /<br>160×90 |
|             |                                                               | YUV2:                                                                                                    |
| Camera      |                                                               | 640×480 / 640×360 / 480×270 / 352×288 /<br>320×240 / 320×180 / 176×144 / 160×120 /<br>160×90                                                                                     |
|             | Uitvoerindeling                                               | H.264/MJPG/YUY2                                                                                                    |
|             | Gezichtsveld (FOV)                                            | DFOV: 120° (diagonaal)                                                                                                    |
|             | Aanpasbare hoek                                               | ±15° (handmatig)                                                                                                    |
|             | Focusmodus                                                    | Vaste focus                                                                                                    |
|             | Focusafstand                                                  | 0,5 m                                                                                                    |
|             | Digitale zoom                                                 | ×5                                                                                                    |
|             | Cameravoorinstellingen                                        | 3                                                                                                    |
|             | Automatisch kader                                             | Ja                                                                                                    |
|             | Microfoonarray                                                | ×6                                                                                                    |
|             | Stemdetectiebereik                                            | 0 ~ 8 m                                                                                                    |
|             | Straalvorming                                                 | Ja                                                                                                    |
| Microfoon   | Ruisonderdrukking                                             | Ja                                                                                                    |
|             | Echo-onderdrukking                                            | Ja                                                                                                    |
|             | Spraaklokalisatie                                             | Ja                                                                                                    |
|             | Automatische versterking<br>(Auto Gain Control, AGC)          | Ja                                                                                                    |
|             | Aantal luidsprekers                                           | ×I                                                                                                    |
|             | Uitgevoerd vermogen                                           | 8 W                                                                                                    |
| Luidspreker | Geluidskanaal                                                 | I                                                                                                    |
|             | Automatisch niveaubeheer<br>(Automatic Level Control,<br>ALC) | Ja                                                                                                    |
|             | Besturingssysteem                                             | Android 9.0                                                                                                    |
| Systeem     | Besturingssysteemvereiste<br>(BYOD-modus)                     | Win10/Win8/Win7/Win XP/Linux OS/<br>Mac OS/Chrome OS                                                                                                    |
|             | Geheugen                                                      | 4 GB                                                                                                    |
|             | Opslag                                                        | 16 GB                                                                                                    |

| ltem                  |                                    | Specificaties                           |
|-----------------------|------------------------------------|-----------------------------------------|
|                       |                                    | VC01A                                   |
|                       | USB 2.0 Type-C                     | ×I (dient als apparaat)                 |
|                       | USB 3.0 Type-A                     | xl                                      |
| I/O-                  | Audio-in/uit (AUX)                 | ×I                                      |
| verbinding            | HDMI-uit                           | ×I                                      |
|                       | RJ45                               | ×I (I0M/I00M)                           |
|                       | DC-in 2.0                          | ×I                                      |
| Wi-Fi en<br>Bluetooth | Wi-Fi                              | Wi-Fi (802.11 a/b/g/n/ac/ax)<br>2,4G/5G |
|                       | Bluetooth                          | Bluetooth 5.0                           |
|                       | Energievereisten                   | I2 V / 3 A (adapter)                    |
| Aan/uit               | Energieverbruik (max.)             | 36 W                                    |
|                       | Stand-by                           | ≤ 0,5 W                                 |
| Mechanisch            | Afmetingen (BxHxD)                 | 462 x 76 x 93 mm                        |
|                       | Afmeting met verpakking<br>(BxHxD) | 540 x 160 x170 mm                       |
|                       | Nettogewicht                       | 1,0 kg                                  |
|                       | Brutogewicht                       | 2,3 kg                                  |
| Omgeving              | Omgevingstemperatuur<br>(°C)       | 0°C ~ 40°C                              |
|                       | Opslagtemperatuur<br>(°C)          | -20°C ~ 60°C                            |
|                       | Luchtvochtigheid bij opslag        | 10% ~ 90% LVH zonder condensvorming     |
|                       | Luchtvochtigheid in gebruik        | 10% ~ 90% LVH zonder condensvorming     |
|                       | Hoogte                             | Onder 5000 meter                        |
|                       | Afstandsbediening                  | xl                                      |
| Accessoire            | Adapter / stekker                  | x5 (US/EU/AU/KR/UK)                     |
|                       | HDMI-kabel                         | xI (I,5 m)                              |
|                       | USB Type-C-kabel                   | x1 (3 m)                                |
|                       | Camera-afdekking                   | xl                                      |
|                       | Snelstartgids                      | xl                                      |

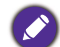

• Besturingssysteem: Dit Android 9.0-besturingssysteem is niet een standaard Android-systeem, waardoor Google Play™ niet toegankelijk is. APK kan niet op de standaardlocatie worden geïnstalleerd. Zonder beheerdersrechten functioneert de installatiefunctie niet. Er is geen enkele garantie dat de zelf-geïnstalleerde APK normaal kan functioneren.

# Afmetingen

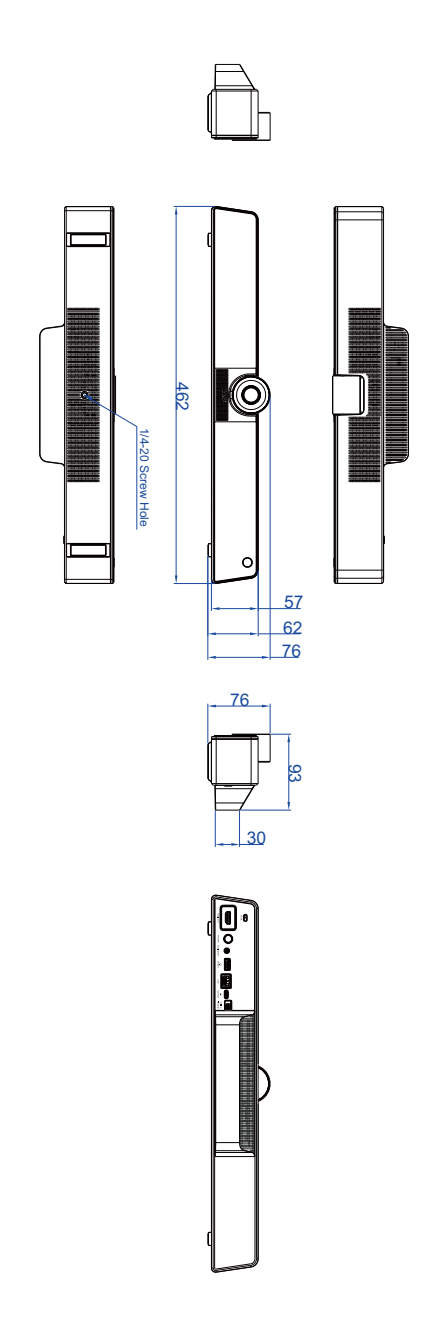

# Problemen oplossen

| Probleem             | Oplossing                                                                                                    |
|----------------------|----------------------------------------------------------------------------------------------------|
| Geen beeld           | Controleer het volgende:                                                                                                    |
|                      | <ul> <li>Is het beeldscherm ingeschakeld? Controleer de aan/<br/>uitindicator van het beeldscherm.</li> </ul>                                                                                                    |
|                      | <ul> <li>Is het product ingeschakeld? Zet het product aan en<br/>probeer het opnieuw.</li> </ul>                                                                                                    |
|                      | • Zijn er losse kabelverbindingen? Zorg dat alle kabels stevig vast zitten.                                                                                                    |
| Geen geluid          | Controleer het volgende:                                                                                                    |
|                      | <ul> <li>Is de functie Dempen ingeschakeld? Zet de functie<br/>Dempen uit of verhoog het geluidsvolume en probeer het<br/>opnieuw.</li> </ul>                                                                                                    |
|                      | • Zijn er losse kabelverbindingen? Zorg dat alle kabels stevig vast zitten.                                                                                                    |
| De afstandsbediening | <ul> <li>Controleer of de batterijen correct zijn geplaatst.</li> </ul>                                                                                                    |
| functioneert niet    | <ul> <li>Controleer of de batterijen niet leeg zijn.</li> </ul>                                                                                                    |
|                      | <ul> <li>Controleer de afstand en hoek vanaf het product.</li> </ul>                                                                                                    |
|                      | <ul> <li>Controleer of de afstandsbediening recht op ontvanger is<br/>gericht.</li> </ul>                                                                                                    |
|                      | <ul> <li>Controleer of er geen obstakels tussen de<br/>afstandsbediening en de ontvanger staan.</li> </ul>                                                                                                    |
|                      | <ul> <li>Controleer of de ontvanger niet wordt beschenen met<br/>sterk licht of direct zonlicht.</li> </ul>                                                                                                    |
|                      | • Controleer of andere apparatuur (computer of pda) in de<br>buurt infraroodsignalen uitstralen. Hierdoor kan de<br>signaaloverdracht tussen afstandsbediening en het<br>beeldscherm worden verstoord. Schakel de<br>infraroodfunctie van deze toestellen uit. |